# **Decouverte** de la programmation par blocs avec le robot

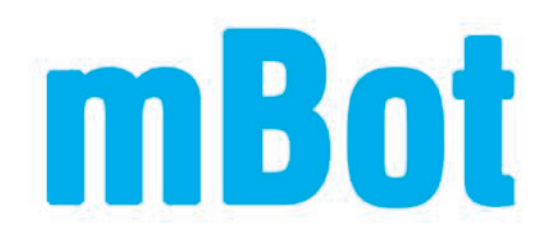

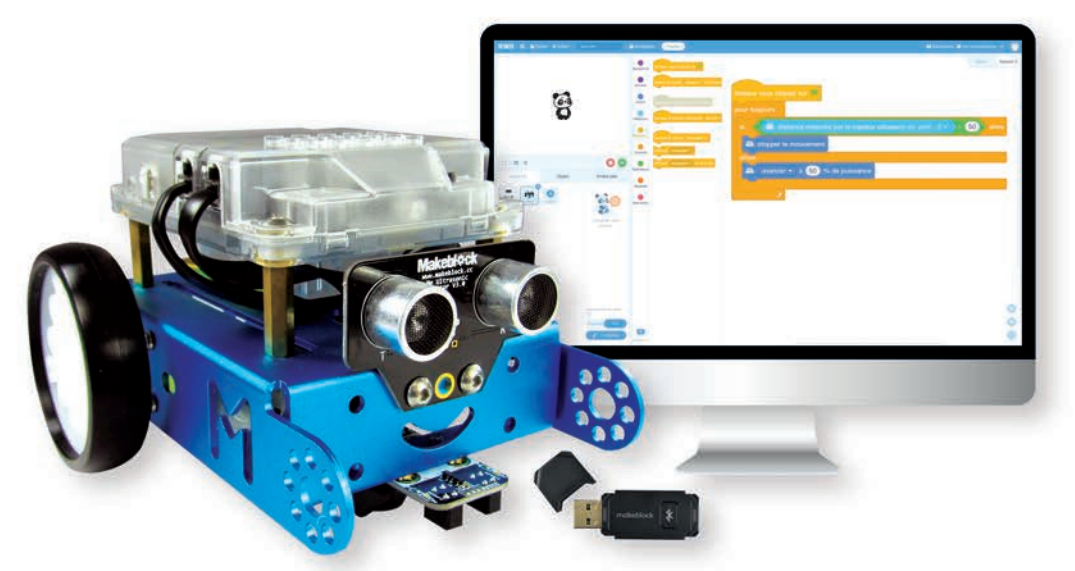

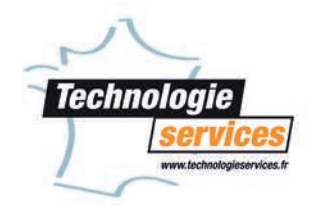

# Apprendre en s'amusant

Le robot mBot fait maintenant partie intégrante de la Technologie au collège.

Sortie depuis 2015, son succès s'explique par sa solidité, sa facilité d'utilisation et de programmation.

Ainsi, ce robot permet d'étudier l'acquisition de données via ses différents capteurs (ultrason, suiveur de ligne etc.), le pilotage (commande moteurs, LEDs RGB) et les objets connectés (liaison bluetooth) de manière simple et intuitive via la programmation par bloc type Scratch.

Vous trouverez dans ce livret plusieurs petits exercices qui vous permettront d'aborder les différents aspects du mBot et vous ouvriront des perspectives d'utilisation nouvelles.

L'auteur, Jean Reynaud, est professeur de technologie en collège depuis plus de 15 ans, après un passage dans l'industrie, et 4 ans en lycée professionnel. Grand Geek, il aime tester tout ce qui passe à proximité de ses mains. C'est un collaborateur régulier de Technologie Services depuis des années que nous remercions sincèrement.

# Sommaire

5 à 7

21 à 39

| 1<br>2<br>3<br>4<br>5 | Les différentes pièces<br>L'éclaté<br>Les capteurs<br>Les actionneurs<br>Les options classiques |                   |
|-----------------------|-------------------------------------------------------------------------------------------------|-------------------|
| 2                     | Présentation du logiciel de programmation mBlock                                                | 9 à 13            |
| 1<br>2<br>3           | Le téléchargement et l'installation<br>Présentation de l'interface graphique                    | 10<br>10/11<br>11 |

| <u> </u> | Lee amerente bloce de programmation |    |
|----------|-------------------------------------|----|
| 4        | La sauvegarde d'un programme        | 12 |
| 5        | Cas des applications mobiles        | 13 |
| 6        | Ajouter une extension               | 13 |

| 3      | Comment transférer un programme ?    | 15 à 19  |
|--------|--------------------------------------|----------|
| 1<br>2 | Par liaison filaire<br>Par bluetooth | 16<br>17 |
| 3      | Le transfert                         | 17 à 19  |

① Présentation du robot mBot

| Faire avancer et/ou reculer le robot                                  |                                                                                                    |
|-----------------------------------------------------------------------|----------------------------------------------------------------------------------------------------|
| Faire tourner mBot à droite ou à gauche                               |                                                                                                    |
| Programmer un script de déplacement carré                             |                                                                                                    |
| Jouer de la musique                                                   |                                                                                                    |
| Allumer les Dels                                                      | 28 à 30                                                                                                    |
| Détecter un obstacle                                                  |                                                                                                    |
| Utiliser le mode "suiveur de ligne noire"                             | 33 à 35                                                                                                    |
| Réaliser une action en fonction de la luminosité ambiante             |                                                                                                    |
| Déclencher une action grâce au bouton poussoir du robot               |                                                                                                    |
| Piloter le robot à distance à l'aide de la télécommande ou du clavier | r                                                                                                    |
|                                                                       | Faire avancer et/ou reculer le robot<br>Faire tourner mBot à droite ou à gauche<br>Programmer un script de déplacement carré<br>Jouer de la musique<br>Allumer les Dels<br>Détecter un obstacle<br>Utiliser le mode "suiveur de ligne noire"<br>Réaliser une action en fonction de la luminosité ambiante<br>Déclencher une action grâce au bouton poussoir du robot<br>Piloter le robot à distance à l'aide de la télécommande ou du clavier |

| ల | La programmation en utilisant les options classiques     | 41 à 51 |
|---|----------------------------------------------------------|---------|
| 1 | Avant-propos                                             | 42      |
| 2 | Afficher une distance à l'aide de l'afficheur 7 segments | 43      |
| 3 | Mesurer la température ou l'humidité                     | 11/15   |

| 0 |                         | 44/40  |
|---|-------------------------|--------|
| 4 | Piloter un servomoteur  | 46/47  |
| 5 | Utiliser la matrice LED | 8 à 51 |
|   |                         |        |

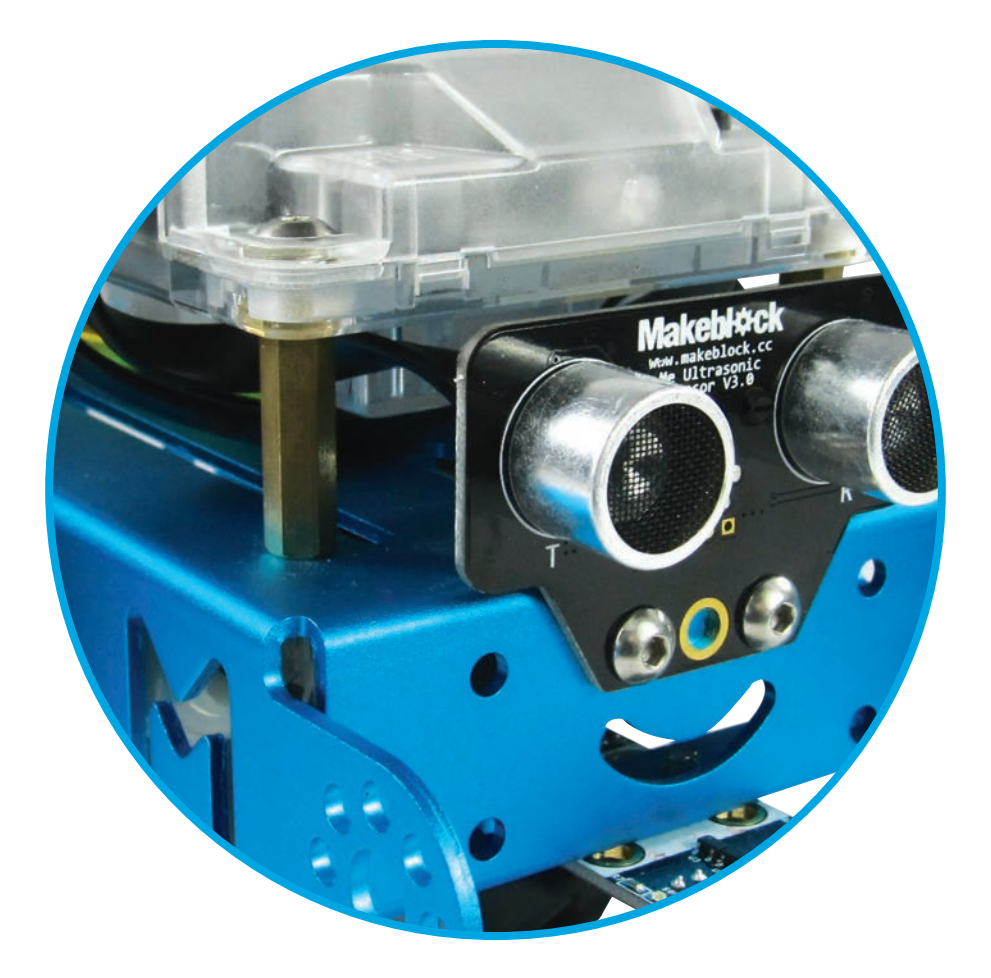

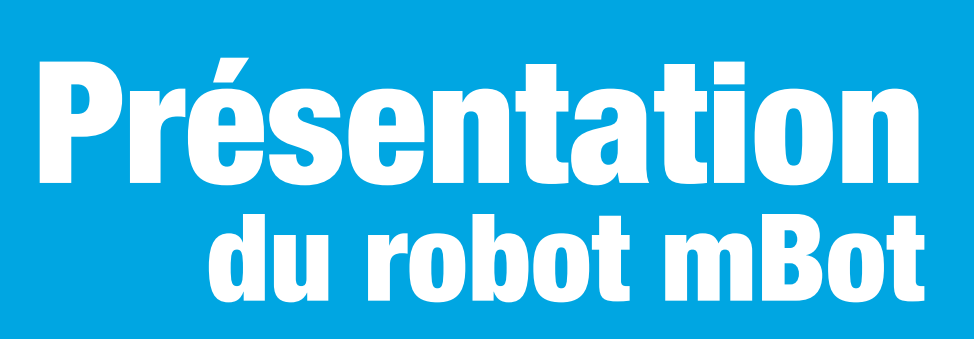

## 1 Les différentes pièces

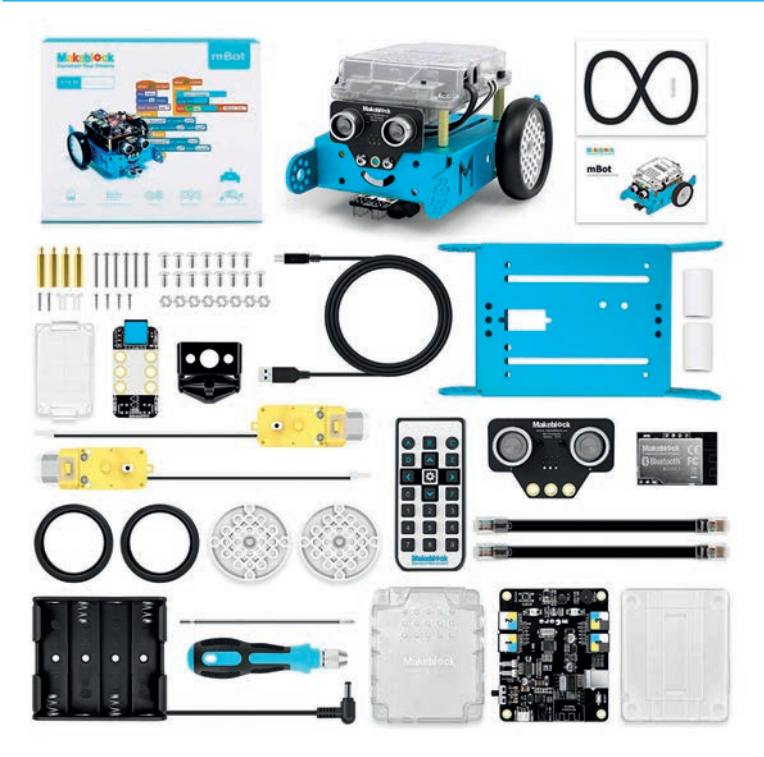

2 L'éclaté

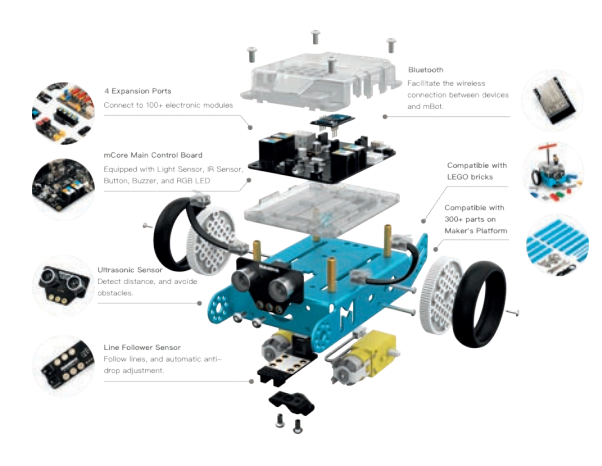

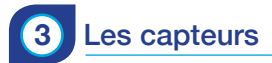

- Un bouton poussoir embarqué
- Un module IR embarqué (émetteur et récepteur)
- Un capteur de luminosité embarqué
- Un capteur à ultrasons réf. 276373
- Un module avec 2 capteurs de ligne noire réf. 276374

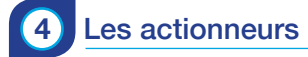

- Un buzzer embarqué
- Deux Dels RVB indépendantes embarquées
- Deux moteurs pilotables indépendamment

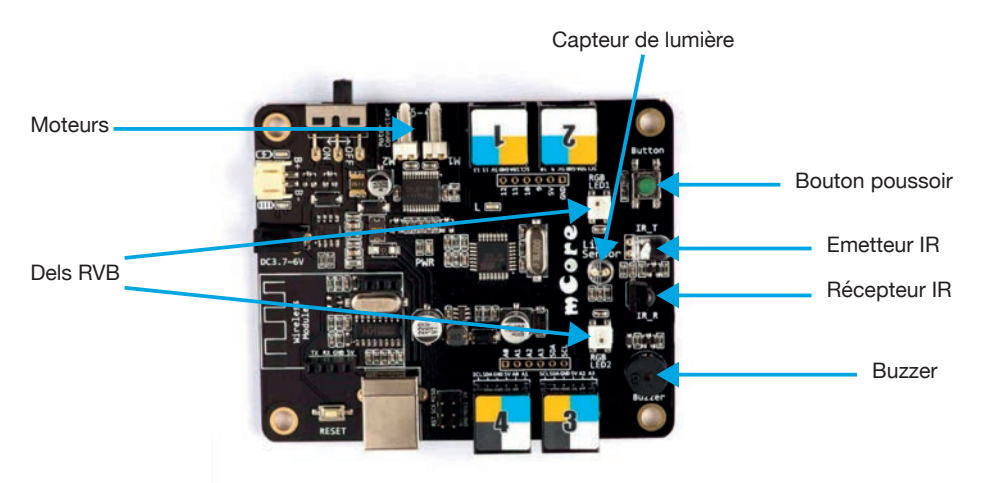

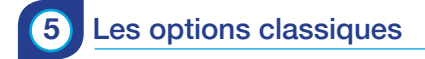

- Une matrice LED
- Un afficheur 7 segments 4 Digits
- Un module capteur de température / humidité
- Un servomoteur et son adaptateur

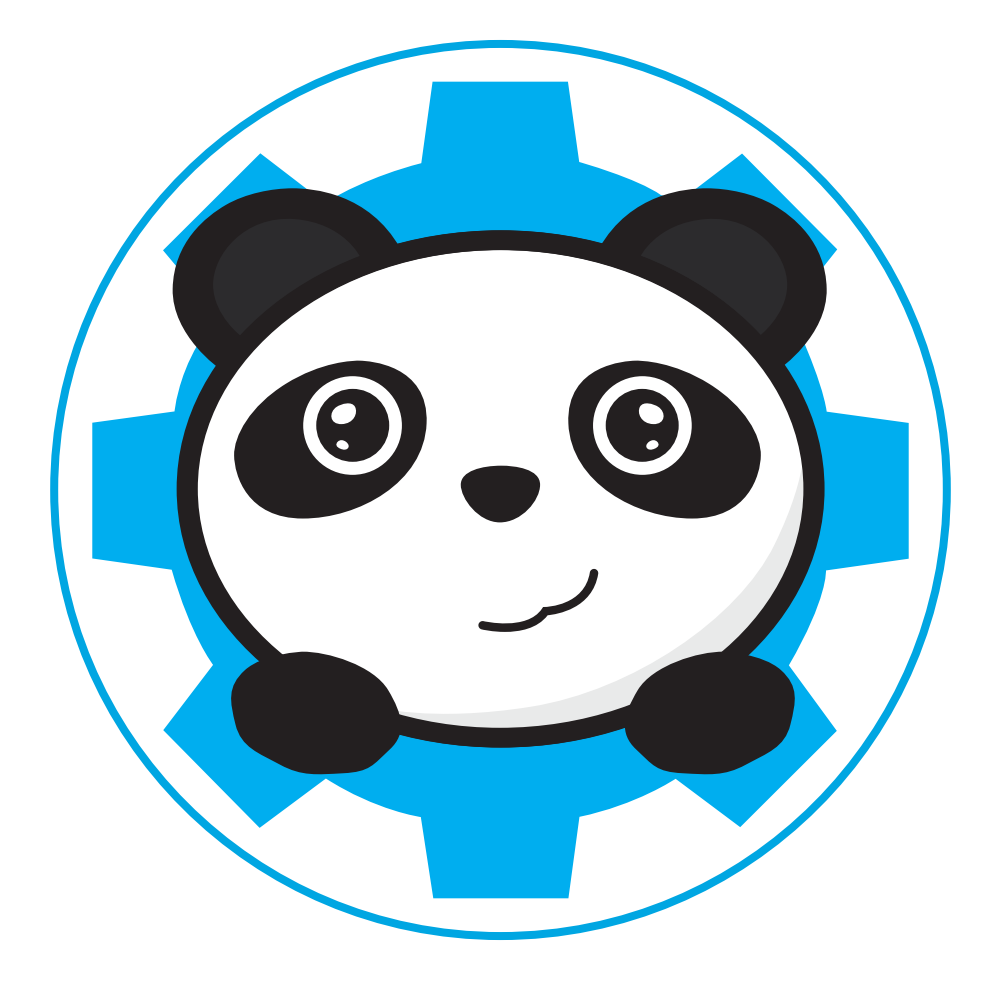

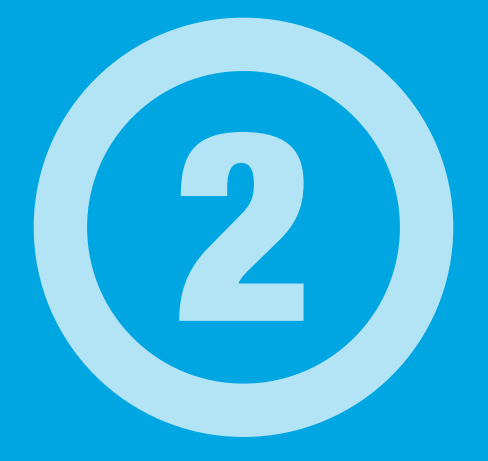

# Présentation du logiciel de programmation mBlock

## 1 Le téléchargement et l'installation

Le téléchargement de mBlock 5 s'effectue ici : *http://www.mblock.cc/mblock-5-software/* L'installation du logiciel se fait de façon classique et ne présente pas de difficulté particulière.

## 2 Présentation de l'interface graphique

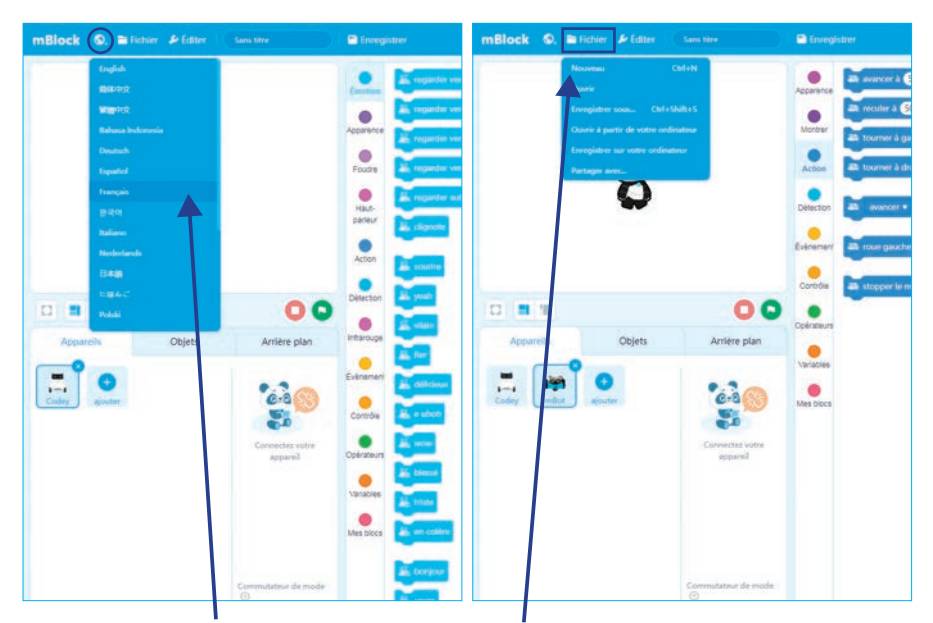

Sélectionner la langue puis, cliquer sur "Nouveau Projet".

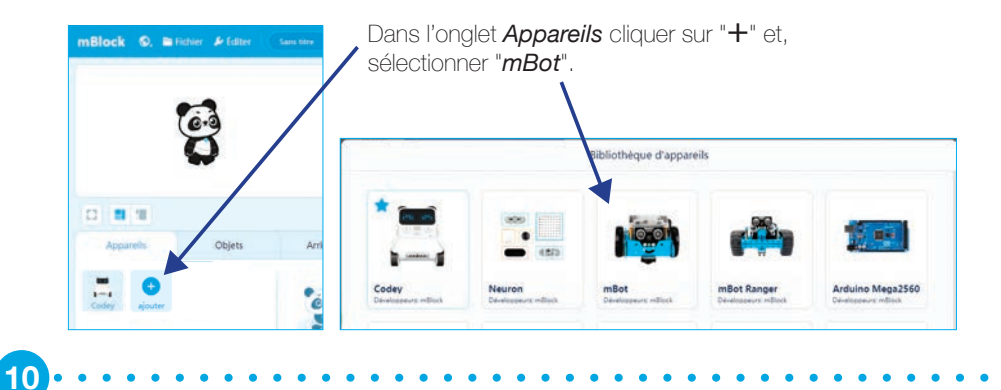

| mBlock Q. Britter & later two         | the Binepitter                                                                                                    |            | 🖬 (Adardeliets 🖷 Ven remnantaliere 🛥 🌍 |
|---------------------------------------|----------------------------------------------------------------------------------------------------|------------|----------------------------------------|
|                                       | Australia<br>Australia<br>Austra |            | Bins Andeles C                         |
|                                       | Landerer a decide L CO 1 de parase<br>Canadas<br>Landerer 2 de construir - 1 CO 1 de parase<br>Landerer 2 de construir - 1 CO 1 de parase                                                                                                    |            |                                        |
| C) 11 11<br>Accentio Cogen            | Anther plan                                                                                                    | (4)        |                                        |
| · · · · · · · · · · · · · · · · · · · | We see                                                                                                    | $\bigcirc$ |                                        |
| 2                                     | (3)                                                                                                    |            |                                        |
|                                       |                                                                                                    |            | 0                                      |

L'interface graphique de mBlock 5 peut-être divisé en 4 parties :

- Partie (1) Cette zone graphique permet de visualiser les actions définies pour les objets tels que le panda.
- Partie 2 Permet de sélectionner les différents périphériques, objets, arrière-plans. Cliquer sur "Connecter" pour connecter votre périphérique et téléverser les programmes dans votre mBot.
- Partie (3) Contient tous les blocs de programmation classés par rubriques identifiées par un repérage de couleur. Le symbole + permet d'ajouter des extensions.
- Partie (4) Sert à glisser-déposer les instructions de programmation afin de réaliser votre script.

### 3 Les différents blocs de programmation

Partie (3), les blocs de programmation, sont subdivisée en 8 catégories :

| Apparence | Montrer | •  | Action | Détect    | tion | Évènements |
|-----------|---------|----|--------|-----------|------|------------|
| Contrôle  | Opérat  | eu | rs 🔸   | Variables | ٠    | Mes blocs  |

Dans les catégories "Apparence ; Montrer ; Action ; Détection", vous trouverez des blocs de programmation réservés au mBot avancer. Les autres catégories comprennent des blocs de programmation communs aux différents systèmes.

# 4 La sauvegarde d'un programme

| mBlock O, 🗃 Fichier 🌶 Éditer 🛛 🚥 | Pattier Puttier local                                                                  |    |
|----------------------------------|----------------------------------------------------------------------------------------|----|
| Nazionas Chil+N<br>Guneir        | (moton knows insue daars taa P                                                         | 11 |
| Enregistere sous                 | Accord to Martin Harder Harden                                                         |    |
|                                  | Foctine Venquer Cabley dimane                                                          |    |
| Ŭ                                | Non- Kongue in bouton: A + lest appoint in the two two two two two two two two two two |    |
|                                  | Acton Kongae Codey temble                                                              |    |
|                                  | Difetoto                                                                               |    |

La sauvegarde d'un script s'effectue de façon classique. Cliquer sur **Encor**, puis "*Enregistrer sur votre ordinateur*". Donner un nom au fichier et valider.

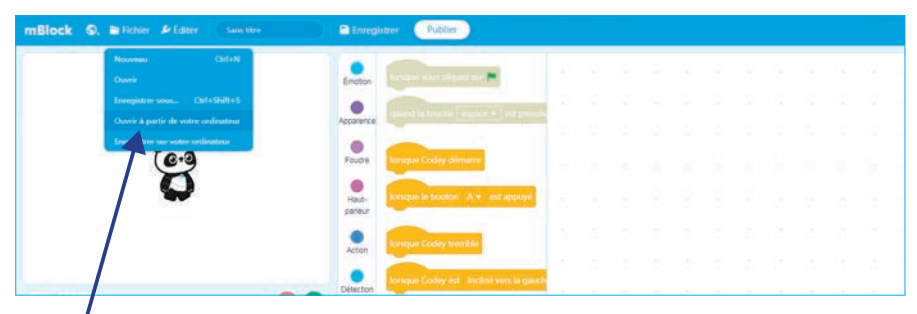

On peut, alors, retrouver le programme sur notre ordinateur. Cliquer sur puis "*Ouvrir à partir de votre ordinateur*".

#### Inscription/Connexion :

Au niveau de l'écran de démarrage en haut à droite, il est possible de cliquer sur 🧕 . Suivre la procédure :

| Inscription/Connexion sur mBlock | × | Créer un compte                                                          |
|----------------------------------|---|--------------------------------------------------------------------------|
| Emal                             |   |                                                                          |
| Ou continuer avec                |   | Créer un compte                                                          |
| Basculez vers mBlock 5 Chine     |   | En vous inscrivant, vous acceptez les Conditions Générales d'Utilisation |

La connexion est réussie. Il est maintenant possible d'enregistrer les scripts sur des serveurs distants et de les retrouver facilement en cas de changement d'ordinateur.

## 5 Cas des applications mobiles

mBlock 5 est disponible sur système Android et IOS. Si l'interface graphique n'est pas du tout la même que sur "mBlock PC", ce n'est pas très gênant. Les façons de procéder restent les mêmes.

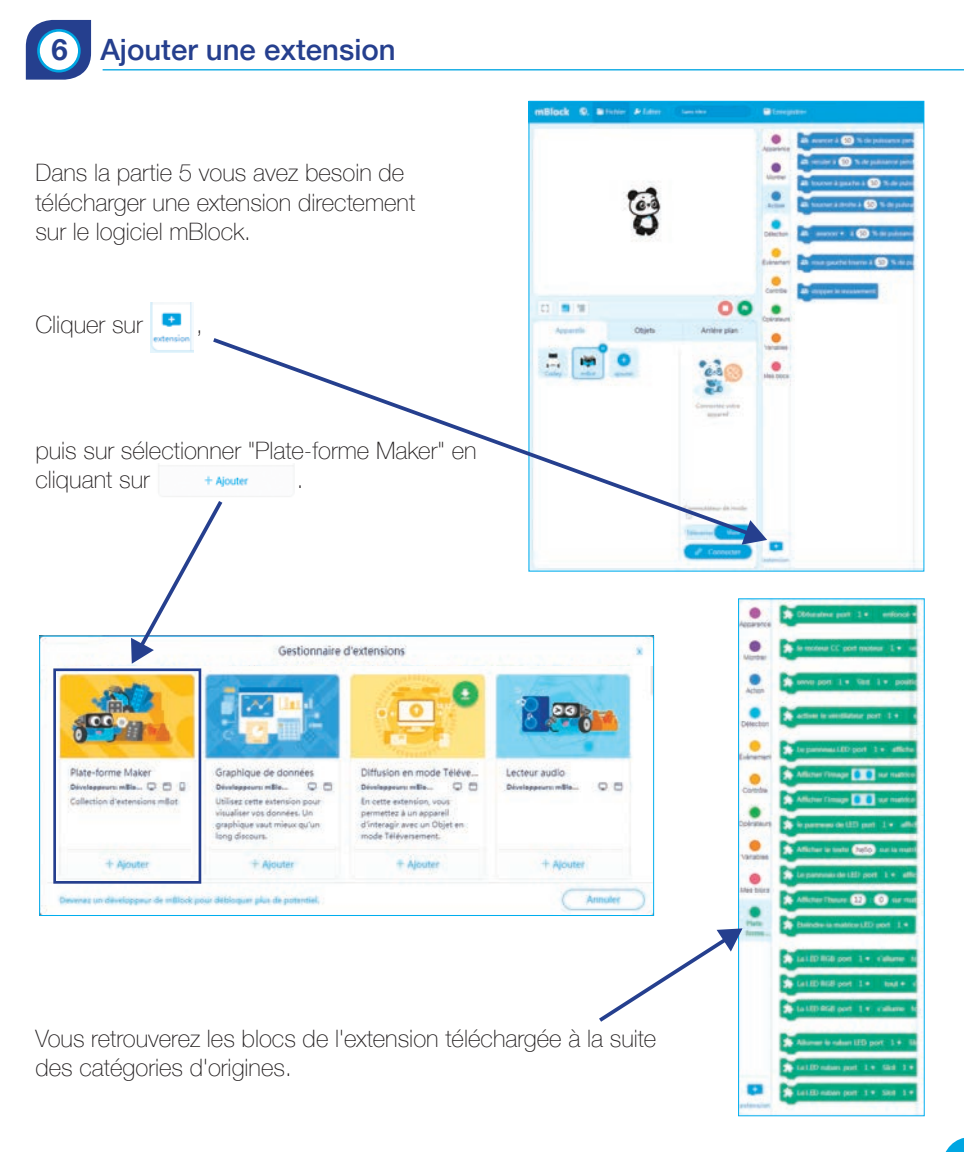

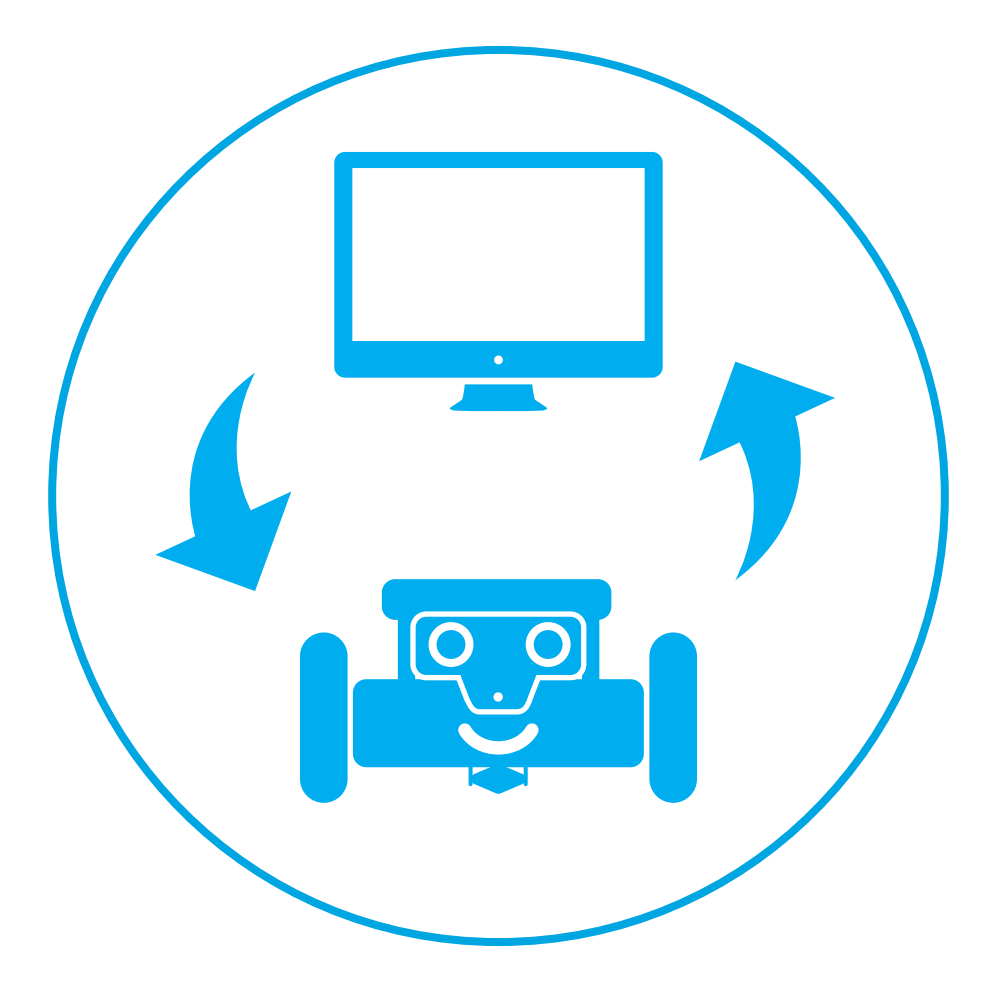

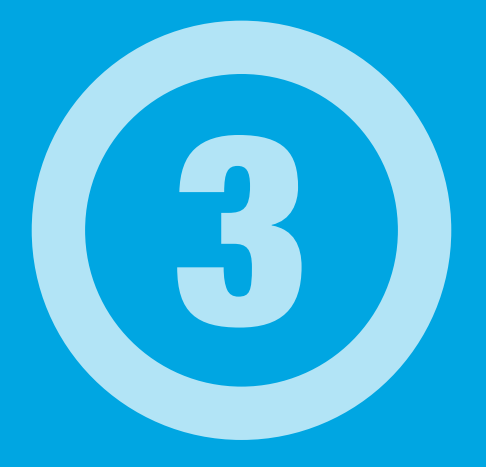

# **Comment** transférer un programme ?

Afin de transférer vos programmes dans le robot mBot, 2 solutions s'offrent à vous :

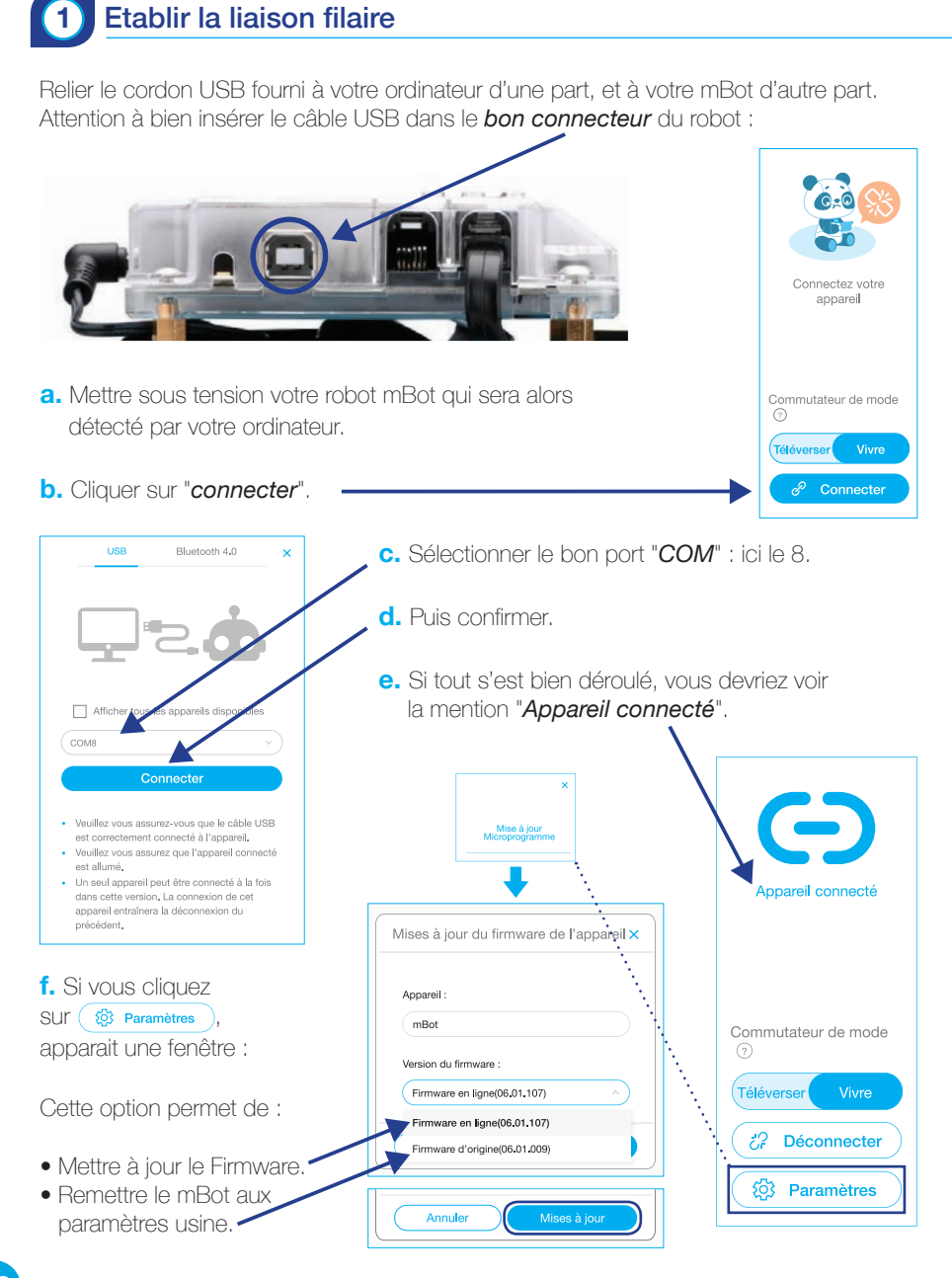

16

### Etablir la liaison bluetooth

Le mBot étant muni d'un transmetteur bluetooth, nous allons voir la procédure d'association entre le robot et un ordinateur.

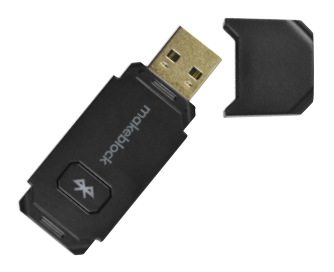

Tout d'abord, se munir du dongle bluetooth. Mettre sous tension le robot et connecter le dongle à un port USB.

#### Reprendre alors à partir du point "b." de la page précédente.

## 3 Effectuer le transfert d'un programme

Le mBot peut s'utiliser sous 2 modes : Mode "vivre" ou mode "autonome".

Conseil : mettre les chapeaux de programmation suivant sur la zone de programmation.

Lorsque vous cliquez sur A positionner au début de votre script en mode "*vivre*".

#### a. Le mode "vivre" :

Comme son nom l'indique, c'est un mode plutôt destiné au débogage. Le programme n'est pas envoyé dans la mémoire du robot. Ceci permet de piloter le robot en direct depuis l'ordinateur. Pratique avec la clef bluetooth.

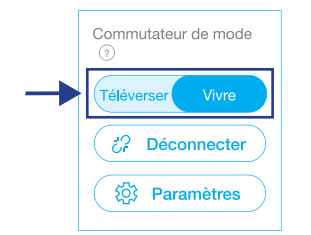

|           | urs    |                    |             |   |         |
|-----------|--------|--------------------|-------------|---|---------|
| Steel LED | tout • | affiche () couleur | ) pendant ( | 1 | seconde |
| 💐 LED     | tout 🔻 | affiche la couleur | pendant (   | 1 | seconde |
| 💐 LED     | tout 🔻 | affiche la couleur | ) pendant ( | 1 | seconde |
| a LED     | tout 🔻 | affiche la couleur | pendant (   | 1 | seconde |

Pour déclencher le programme, il faudra cliquer sur "*drapeau vert*". On pourra ajouter ou supprimer des blocs de programmation rapidement et voir le résultat en direct.

#### **b.** Le mode "*autonome*" :

Le programme est alors injecté dans mBot et, celui-ci fonctionne de manière déconnectée de l'ordinateur.

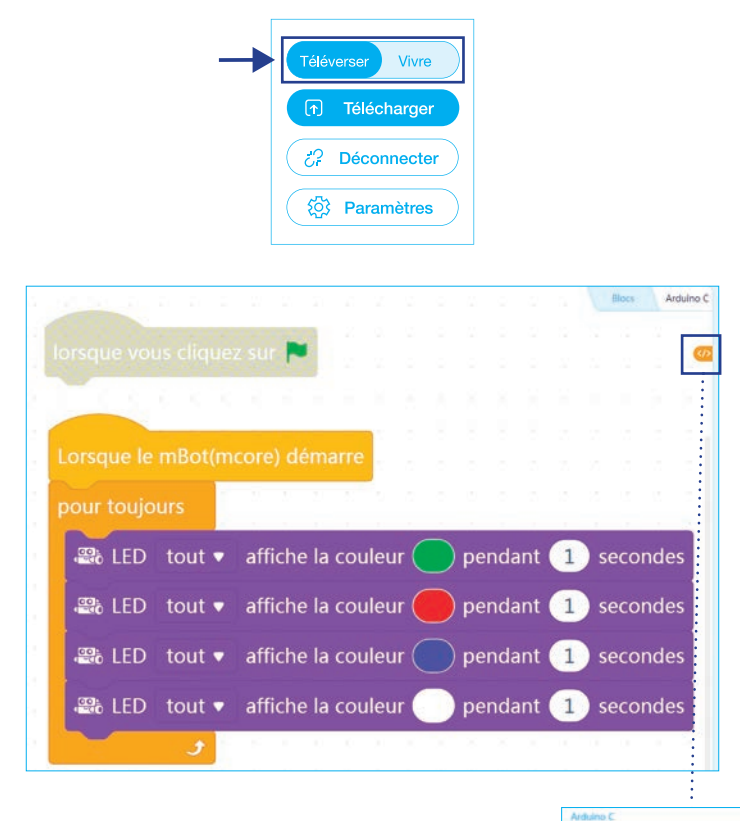

// generated by mBlockS for mBot
// codes make you happy Cliquer sur 🛛 situé dans le coin en haut à droite #include <MeMCore.h> #include <Arduino.h> de la zone de programmation : 6 #include <Wire.h> #include <SoftwareSerial.h> MeRGBLed rgbled\_7(7, 2); 18 11 12 13 14 15 16 17 18 19 20 21 22 23 24 25 27 28 29 10 void \_delay(float seconds) {
 long endTime = millis() + seconds \* 1000;
 while(millis() < endTime) \_loop();</pre> Le programme en langage C devrait s'afficher. void setup() {
 while(1) {
 rgbled\_7.setColor(0, #laff00); rgbled\_.tsetColor(0, #2aff00); rgbled\_.tsnow(); rgbled\_.tsnow(); rgbled\_.tsetColor(0, 0, 0, 0); rgbled\_.tsnow(); rgbled\_.tsnow(); rgbled\_.tsnow(); delay(1); delay(1); rebled\_.tsnow(); \_delay(1); rgbled\_7.setColor(0, 0, 0, 0); rgbled\_7.setColor(0, 0)F00Ff); rgbled\_7.setColor(0, 0)F00Ff); rgbled\_7.setColor(0, 0, 0, 0); rgbled\_7.setColor(0, 0, 0, 0); 31 32

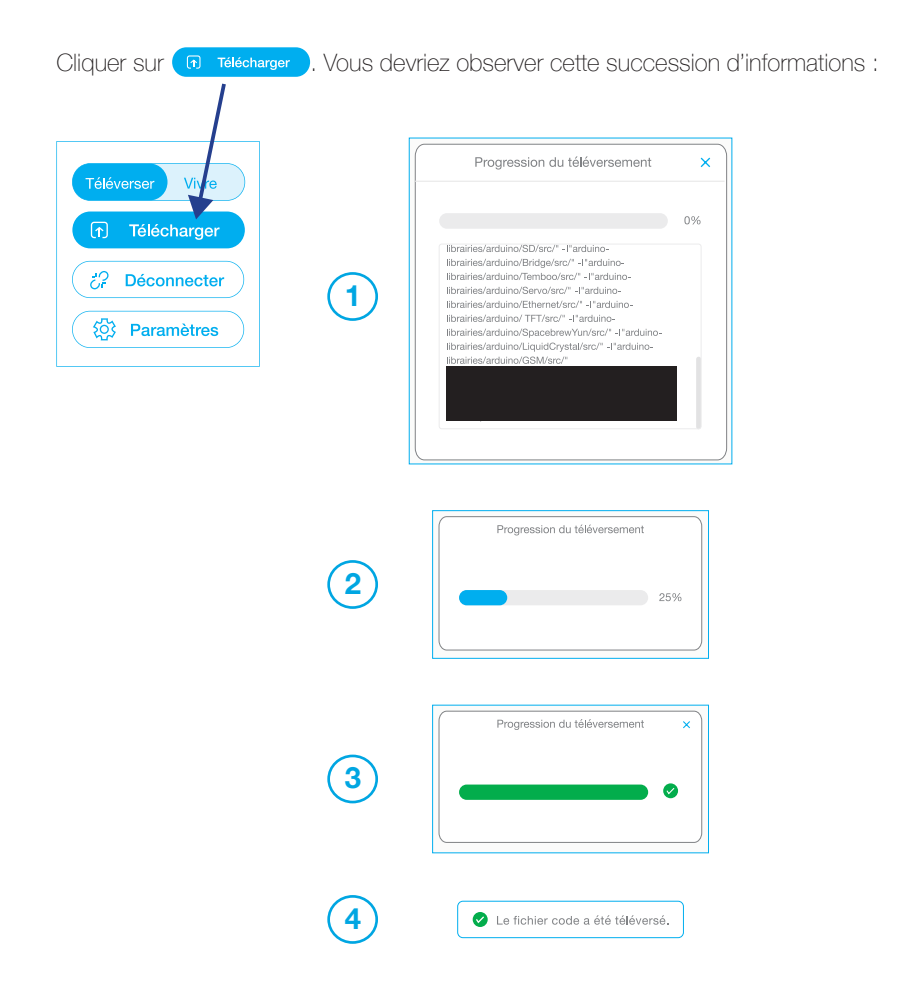

Voilà, le programme a été téléversé dans le robot. Si toutefois, la manipulation échoue, ne pas hésiter à déconnecter le robot et le reconnecter.

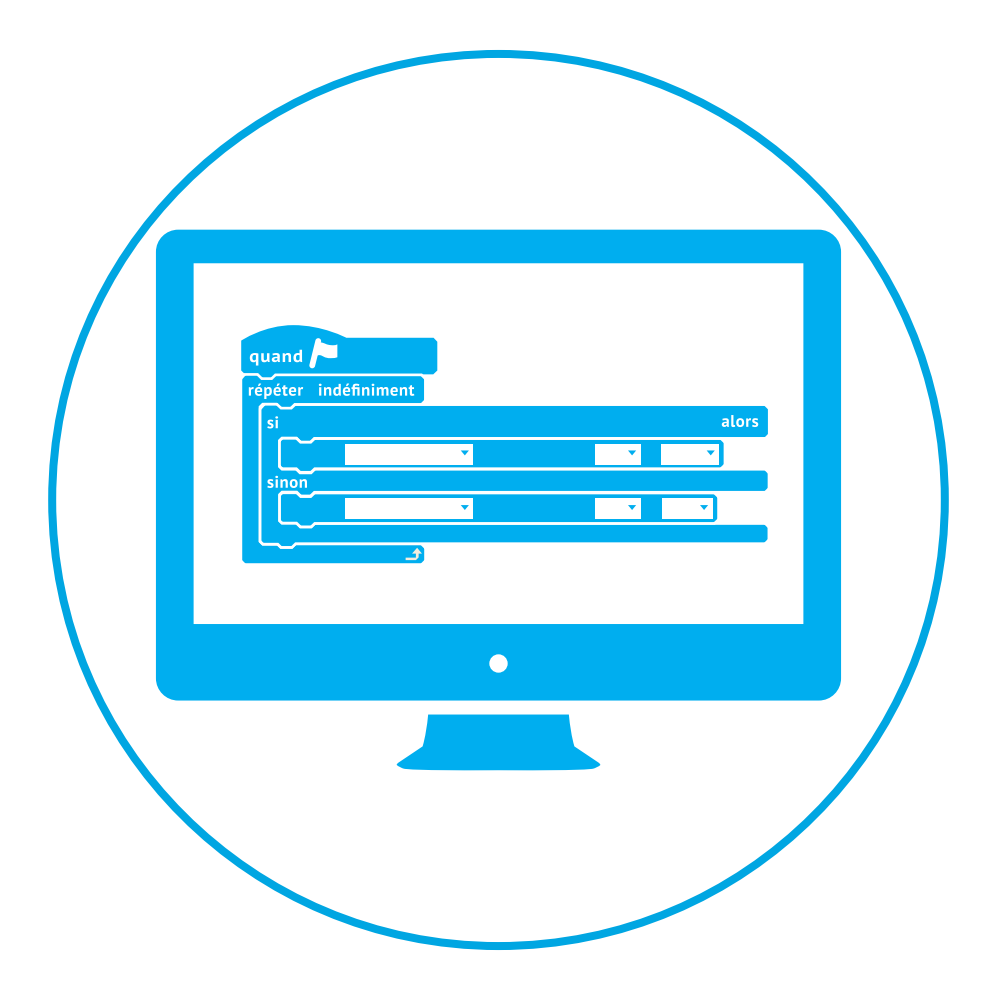

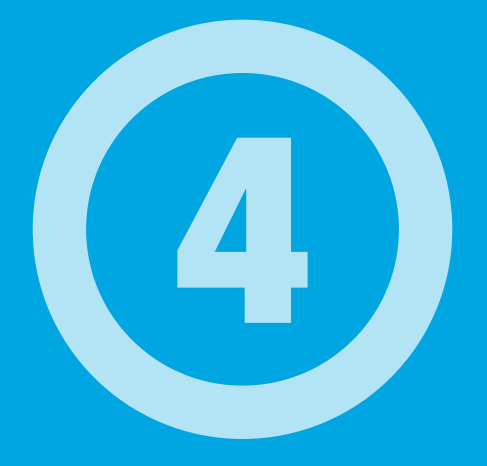

# Programmes de base

## 1) Faire avancer et/ou reculer le robot

#### Objectif : Faire se déplacer mBot en ligne droite.

Afin de programmer le déplacement en ligne droite du robot, nous allons devoir utiliser dans un premier temps les blocs de programmation ci-dessous :

| lorsque vous cliquez sur 🏴 | 📽 stopper le mouvement    |
|----------------------------|---------------------------|
| 🔐 avancer 🔹 à 50 % de      | puissance attendre 1 secs |

#### Algorithme

Déclencher le lancement du script en actionnant le drapeau vert Avancer à 50% de la vitesse maximum Pendant une seconde Arrêt des moteurs

#### Programmation :

Ce qui donne le script ci-dessous. Coder ce programme, connecter (en USB ou bluetooth) le robot, et faire des essais. Faire varier les valeurs de puissance des moteurs et de temporisation.

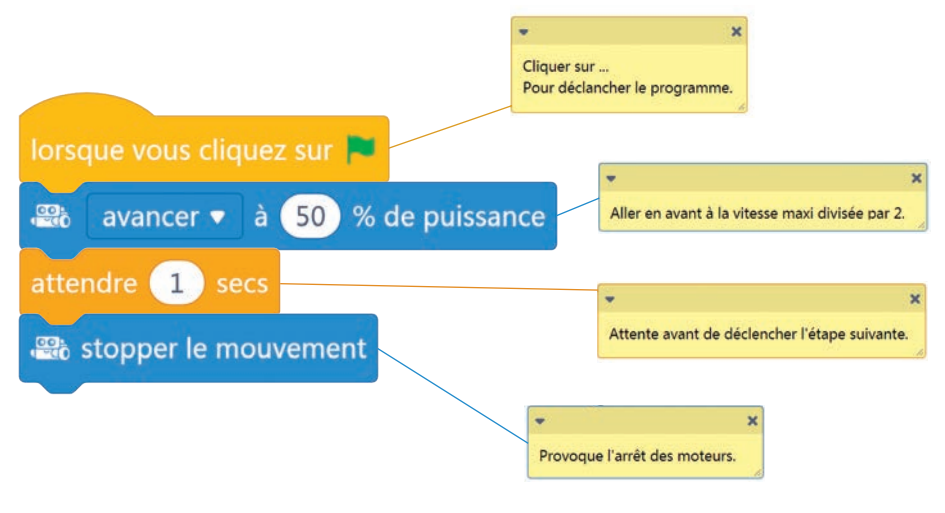

Récupérer ce bloc :

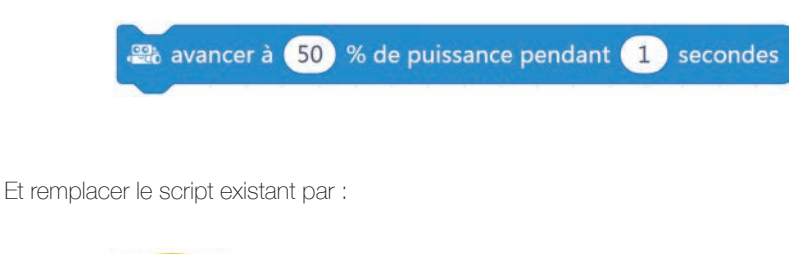

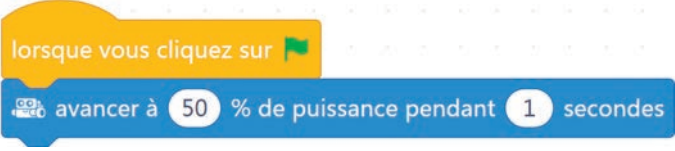

#### Que peut-on constater ?

Et bien, que ce bloc remplace les 3 précédents.

Pratique pour alléger les programmes.

Par contre en ce qui concerne les élèves, il est bien de leurs faire décomposer les scripts.

De la même façon, on peut faire effectuer des marches arrières à mBot.

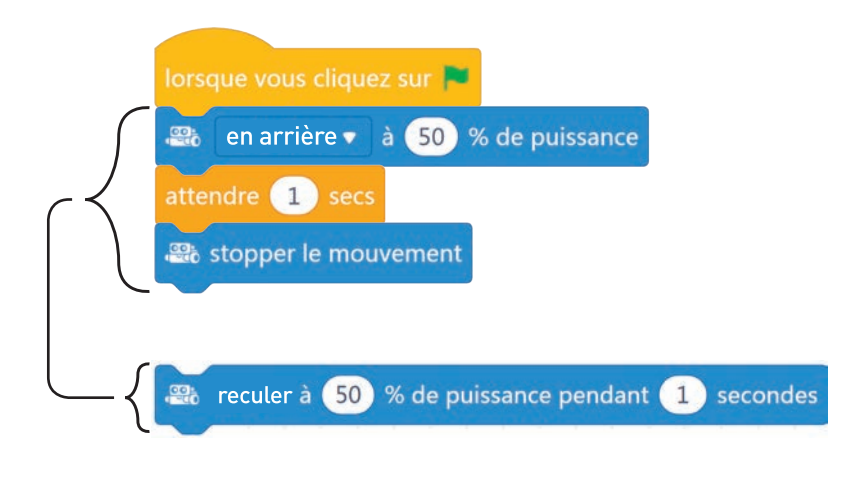

### Faire tourner mBot à droite ou à gauche

# Objectif : Programmer des déplacements vers la droite ou la gauche.

Maintenant que la programmation en ligne droite a été vue, il peut être pratique d'effectuer des changements de direction.

Ceci se programme très facilement en utilisant ces blocs de programmation :

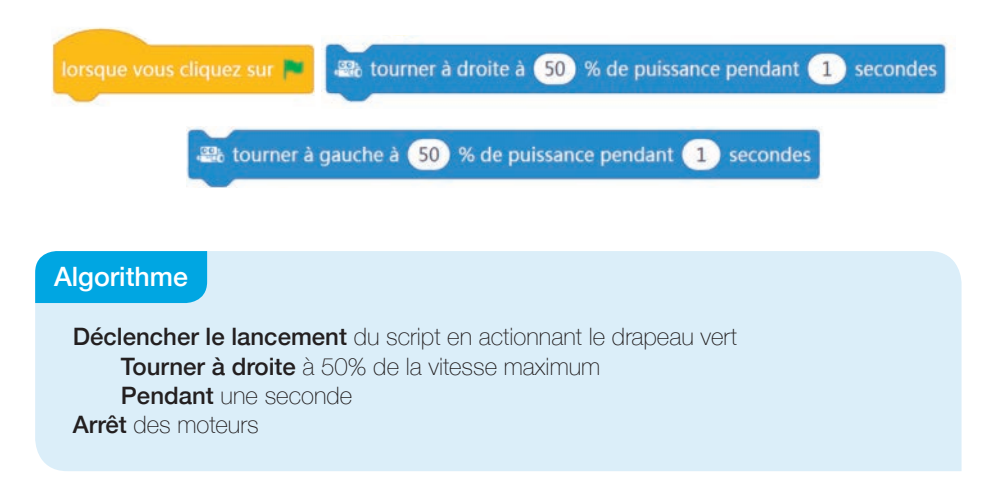

#### Programmation :

Ce qui donne le script ci-dessous. Coder ce programme, connecter (en USB ou bluetooth) le robot, et faire des essais. Faire varier les valeurs de puissance des moteurs et de temporisation.

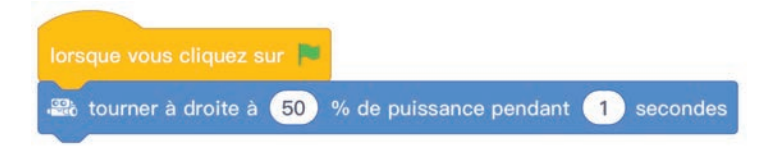

De la même façon, en utilisant le bon bloc, on réalise un changement de direction vers la gauche.

#### Pour aller plus loin :

 a. Si on observe bien les roues du robot lors d'un changement de direction vers la droite par exemple, on s'aperçoit que la roue gauche et la roue droite tournent à la même vitesse mais en sens inverse.
 Cela revient donc à décomposer le script de cette façon :

| lorsque vous cliquez sur 📕                                               |
|--------------------------------------------------------------------------|
| roue gauche tourne à 50 % de puissance, roue droite à -50 % de puissance |
| attendre 1 secs                                                          |
| stopper le mouvement                                                     |

La valeur "-50%" sert à inverser le sens de rotation du moteur.

Que ce passe t'il si on porte cette valeur à "0" ?

La roue ne sera, bien sûr, plus entraînée en rotation et mBot pourra alors tourner sur place.

b. De la même façon, on peut vouloir faire effectuer des trajectoires en arc de cercle au mBot. Pour ce faire, il va falloir utiliser le script précédent en modifiant juste les valeurs de réglages des puissances moteurs et du bloc temporisation :

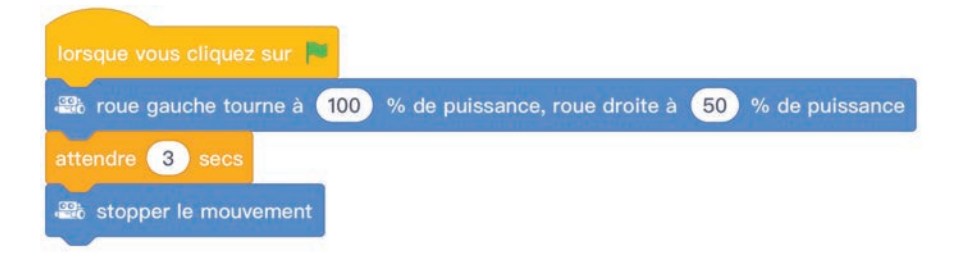

Programmer un script de déplacement carré

#### Objectif : Programmer mBot afin qu'il "dessine" un carré.

Afin que mBot dessine un carré, il va falloir respecter cet algorithme :

#### Algorithme

Déclencher le lancement du script en actionnant le drapeau vert
Avancer pendant une seconde à 50% de la vitesse maximum
Tourner à droite sur place de 90°
Avancer pendant une seconde à 50% de la vitesse maximum
Tourner à droite sur place de 90°
Avancer pendant une seconde à 50% de la vitesse maximum
Tourner à droite sur place de 90°
Avancer pendant une seconde à 50% de la vitesse maximum
Tourner à droite sur place de 90°
Avancer pendant une seconde à 50% de la vitesse maximum
Tourner à droite sur place de 90°
Avancer pendant une seconde à 50% de la vitesse maximum
Tourner à droite sur place de 90°
Avancer pendant une seconde à 50% de la vitesse maximum

#### Programmation :

Ce qui donne le script ci-dessous :

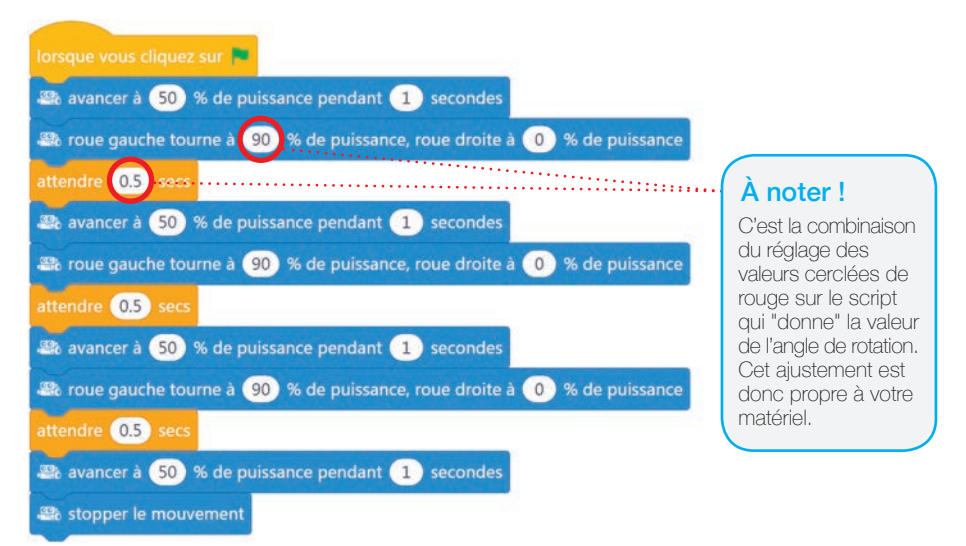

#### Pour aller plus loin :

Après avoir fait le T.P. 4.9 (pages 36-37), programmer le départ du script à l'appui du bouton poussoir embarqué de mBot.

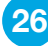

Jouer de la musique

#### Objectif : Programmer mBot afin qu'il "joue" de la musique.

Afin que mBot puisse émettre des sons, nous allons utiliser l'actionneur "buzzer" embarqué sur la carte de programmation du robot. Les blocs de programmation ci-dessous seront utilisés.

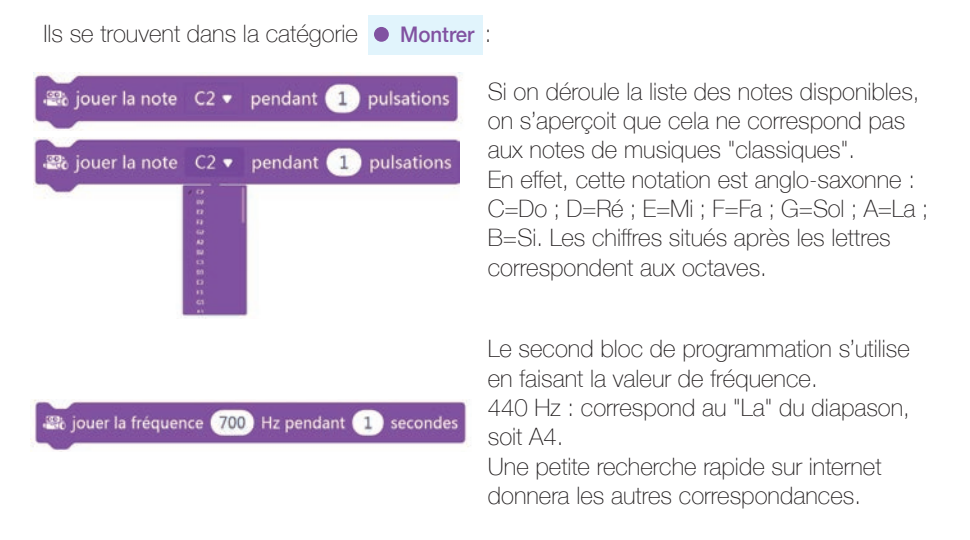

Attention, il ne faut pas s'attendre à jouer de la grande musique avec ce buzzer.

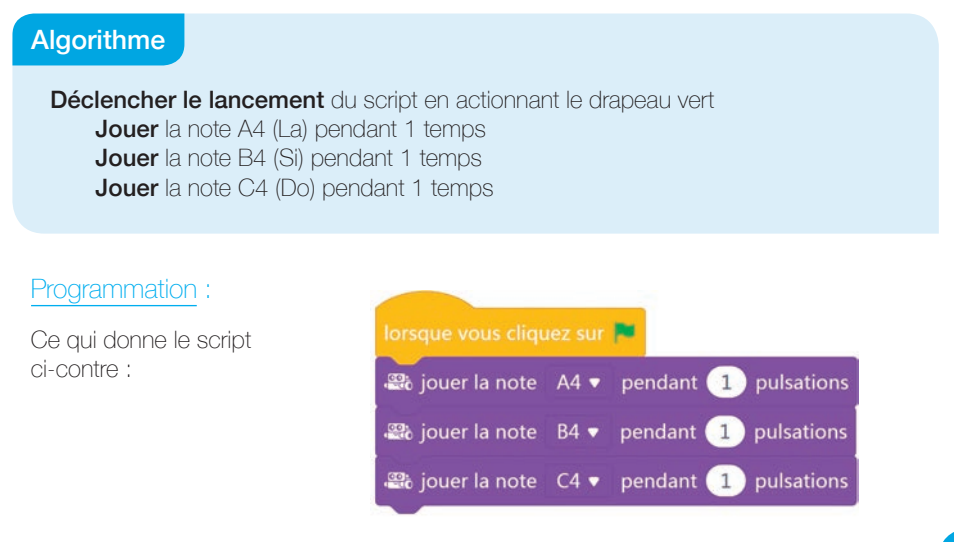

#### Pour aller plus loin :

a. Finir de compléter le script de la comptine "au clair de la lune" :

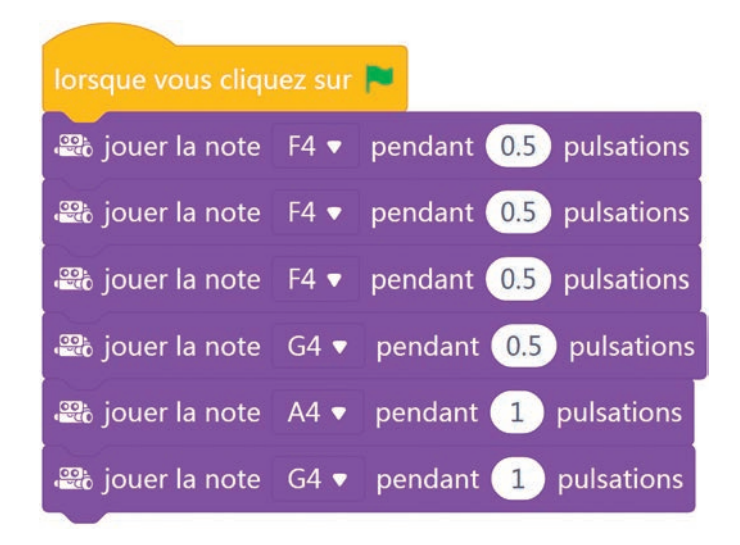

b. Après avoir fait le T.P. "4.9 : déclencher une action grâce au bouton poussoir du robot" (pages 36-37), programmer le départ de la musique après appui sur le bouton poussoir.

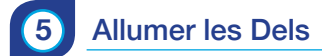

#### Objectif : Programmer l'allumage des Dels de mBot.

Le mBot embarque deux Dels sur la carte de programmation du robot. Ces deux Dels RVB programmables indépendamment. Les blocs de programmation ci-dessous seront utilisés.

Ce bloc permet d'allumer les deux Dels ou une seule sans temps prédéfini.

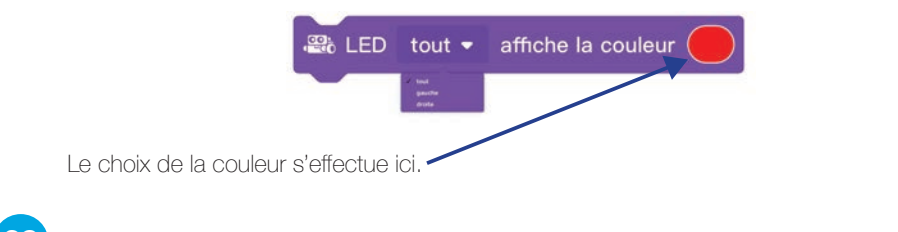

Ce bloc permet d'allumer les deux Dels ou une seule pendant un temps donné.

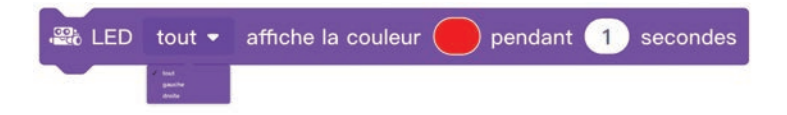

Ce bloc permet de faire varier la puissance d'allumage sur 256 niveaux soit de (0 à 255) de chaque Del.

| allumer la lumière tout  avec la couleur rouge 255 vert  bleu  bleu  bleu                                                                                                    |
|----------------------------------------------------------------------------------------------------|
|                                                                                                    |
| Algorithme 1                                                                                                    |
| Il va falloir allumer les deux Dels en vert pendant 2 secondes puis, les éteindre.                                                                                                    |
| <ul> <li>Déclencher le lancement du script en actionnant le drapeau vert</li> <li>Allumer les deux Dels en vert pendant 2 secondes</li> <li>Eteindre les Dels</li> </ul>                                                                                                    |
| Programmation :<br>Ce qui donne le script ci-dessous :                                                                                                    |
| Iorsque vous cliquez sur         Image: Conservation of the second second seco |

Comme vu dans de précédents exemples, il est possible d'arriver au même résultat en utilisant des blocs de programmation qui permettent de décomposer la programmation, ce qui dans une phase d'apprentissage peut être pratique pour expliquer les notions de base.

🖁 allumer la lumière 🛛 tout 🔻 avec la couleur rouge 🕕 vert 🚺 bleu 🚺

attendre 2 sec

#### Algorithme 2

Il va falloir faire clignoter les Dels en jouant sur les couleurs et l'intensité lumineuse.

Déclencher le lancement du script en actionnant le drapeau vert
Allumer les deux Dels en vert pendant 2 secondes
Allumer Del droite en rouge / Del gauche jaune pendant 1 seconde
Baisser la puissance de luminosité des Dels de moitié pendant 3 secondes
Allumer les deux Dels en blanc pendant 3 secondes
Eteindre les Dels

#### Programmation :

Ce qui donne le script ci-dessous :

| lorsque vous cliquez sur 📕                                              |
|-------------------------------------------------------------------------|
| 🚓 LED tout 🔹 affiche la couleur 🌑 pendant 2 secondes                    |
| allumer la lumière droite • avec la couleur rouge 255 vert 0 bleu 0     |
| allumer la lumière gauche - avec la couleur rouge 255 vert 255 bleu 0   |
| attendre 1 secs                                                         |
| allumer la lumière droite - avec la couleur rouge 100 vert 0 bleu 0     |
| 🕾 allumer la lumière gauche 🗸 avec la couleur rouge 100 vert 100 bleu 0 |
| attendre 3 secs                                                         |
| allumer la lumière tout - avec la couleur rouge 255 vert 255 bleu 255   |
| attendre 3 secs                                                         |
| allumer la lumière tout - avec la couleur rouge 0 vert 0 bleu 0         |
| attendre 3 secs                                                         |

#### Pour aller plus loin :

Programmer l'allumage des Dels grâce à la télécommande (T.P. 4.10, pages 38-39).

Détecter un obstacle

#### Objectif : Faire détecter un obstacle à mBot.

Le robot mBot est muni, dans sa version de base, d'un capteur à ultrasons permettant de détecter et mesurer la distance entre un obstacle et lui. Cette distance est comprise entre ±3 cm et 400 cm. Ce capteur va donc être utilisé de 2 façons : détecteur d'obstacle simple ou télémètre à ultrasons (nous verrons cette utilisation au T.P. 5.2, page 43).

#### Algorithme 1

6

Le robot avançant en ligne droite, doit s'arrêter s'il détecte un obstacle à 15 cm de lui.

Déclencher le lancement du script en actionnant le drapeau vert Toujours avancer en ligne droite Sauf si distance entre mBot et un obstacle est ≤ 15cm Alors stopper les moteurs

#### Programmation :

Ce script peut être utilisé en "mode vivre" mais, afin d'avoir un fonctionnement de type véhicule autonome, il va falloir cette fois, injecter le programme dans la mémoire interne de mBot.

| lorsque vous cliquez sur                                                |                                                |
|-------------------------------------------------------------------------|------------------------------------------------|
| pour toujours                                                           |                                                |
| si 🕼 distance mesurée par le capteur ultrasons du port 3 • < 15 alors   |                                                |
| E stopper le mouvement                                                  |                                                |
| sinon                                                                   |                                                |
| avancer 🔹 à 50 % de puissance                                           |                                                |
|                                                                         |                                                |
| Lorsque le mBot(mcore) démarre<br>pour toujours                         | Comme vu au paragraphe 3.3.b                   |
| si  Be distance mesurée par le capteur ultrasons du port 3 • < 15 alors | (page 18), le chapeau<br>de début de programme |
| alle stopper le mouvement                                               | sera modifié de cette                          |
| sinon                                                                   | taçon.                                         |
| avancer ▼ à 50 % de puissance                                           |                                                |
| · · · · · · · · · · · · · · · · · · ·                                   |                                                |

Le robot fonctionne donc en mode autonome. L'ordinateur n'est plus nécessaire, sauf en cas de volonté de modification de script. Maintenant que mBot est capable de s'arrêter devant un obstacle, il serrait utile, qu'il puisse l'éviter, donc changer de direction.

#### Algorithme 2

Le robot avançant en ligne droite, doit changer de direction s'il détecte un obstacle à 15 cm de lui.

Déclencher le lancement du script en actionnant le drapeau vert

#### Toujours

**Si** distance entre mBot et un obstacle est  $\leq$  15cm

Alors tourner à droite pendant 1 seconde à 50% de puissance Sinon avancer en ligne droite à 50% de puissance

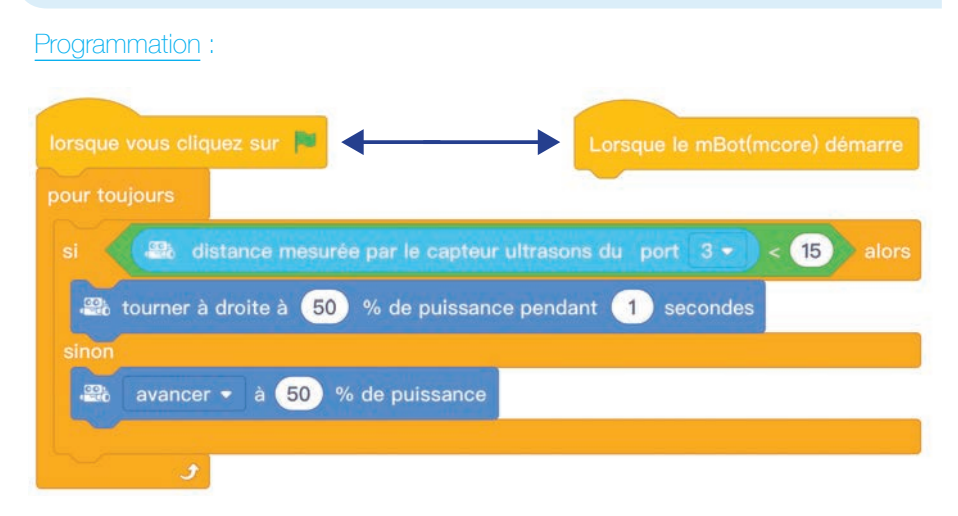

De la même façon que précédemment ; il est possible de rendre le robot autonome en changeant le chapeau de départ. Ce script se rapproche du fonctionnement de celui d'un aspirateur autonome.

#### Pour aller plus loin :

Pourquoi ne pas intégrer des sons et lumières en fonction des évènements qui se produisent durant ce script ?

### Utiliser le mode "suiveur de ligne noire"

#### Objectif : Le robot mBot devra suivre un parcours symbolisé par une ligne noire dessinée au sol.

mBot est équipé en série d'un capteur suiveur de ligne.

Celui-ci est constitué de deux blocs IR émetteur/récepteur.

Ces blocs IR renvoient une information en fonction de leur détection.

Deux Dels de contrôle sont visibles et s'allument quand une surface claire est détectée ou s'éteignent quand une surface sombre est détectée.

| DEL DÉTECTEUR<br>DE DROITE | DEL DÉTECTEUR<br>DE GAUCHE | VALEUR<br>RENVOYÉE |
|----------------------------|----------------------------|--------------------|
| OFF                        | OFF                        | 0                  |
| ON                         | OFF                        | 1                  |
| OFF                        | ON                         | 2                  |
| ON                         | ON                         | 3                  |

Bien sûr, si mBot est capable de suivre une ligne noire, il est tout aussi apte à évoluer sur une zone de déplacement blanche et ceinturée par un cordon noir afin de "rebondir" dessus.

Afin d'effectuer ce T.P., il faudra donc utiliser une piste munie d'une ligne noire. Vous pouvez tout à fait vous servir de celle livrée dans le "mBot educational Robot Kit" mais, vous pouvez aussi opter pour des pistes plus évoluées telles-que :

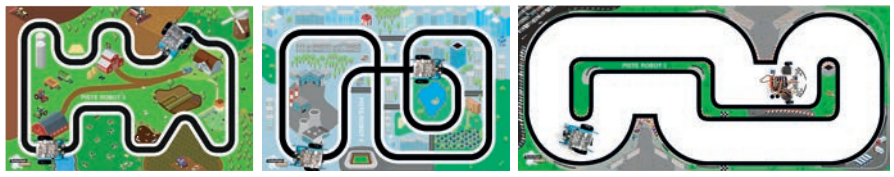

Ref. 375074

Ref. 375075

Ref. 375076

# Pour la suite, la programmation du robot en mode suiveur de ligne noire se fera de différentes façons.

Faire afficher la valeur (0, 1, 2 ou 3) du capteur de suivi de ligne. Il va falloir créer une variable qui sera appelée "etat\_ligne", puis coder le script suivant :

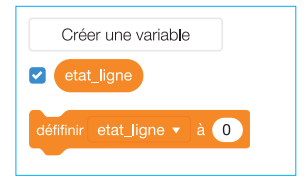

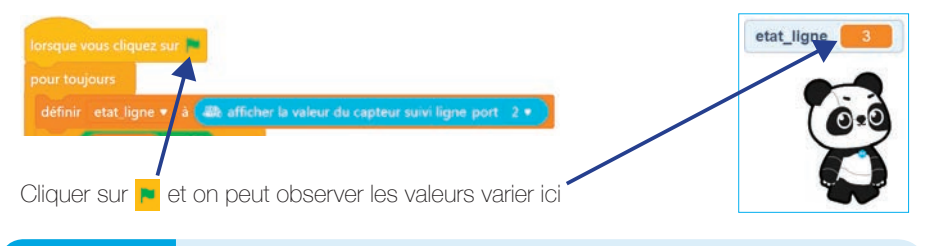

#### Algorithme

Le robot devra suivre une ligne noire.

Toujours Si ligne noire détectée Alors avancer en ligne droite Si bord droit de la ligne noire détectée Alors tourner à gauche Si bord gauche de la ligne noire détectée Alors tourner à droite Sinon arrêter les moteurs

#### Programmation 1 :

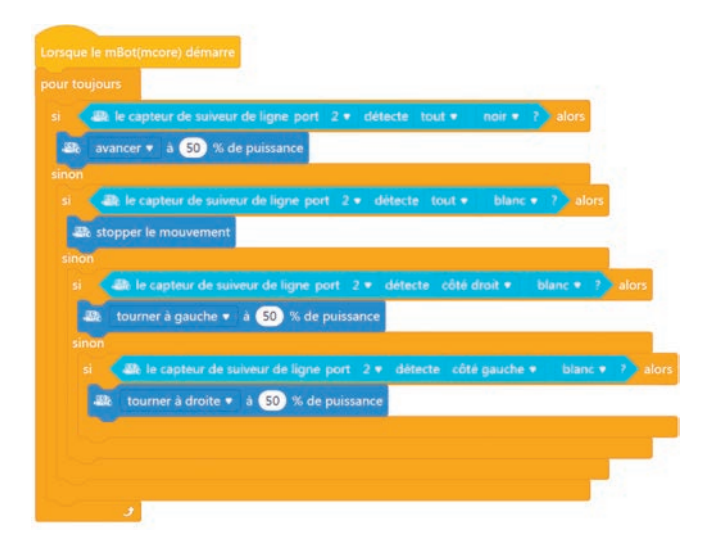

Il est à noter que pour un bon fonctionnement, le chapeau de début de script change. Il faudra à chaque **fois téléverser le programme dans mBot** sous peine de dysfonctionnement. Programmation 2 :

Le même fonctionnement que pour la programmation 1 est attendu mais, les blocs de programmation seront différents. La variable "etat\_ligne" va être utilisée.

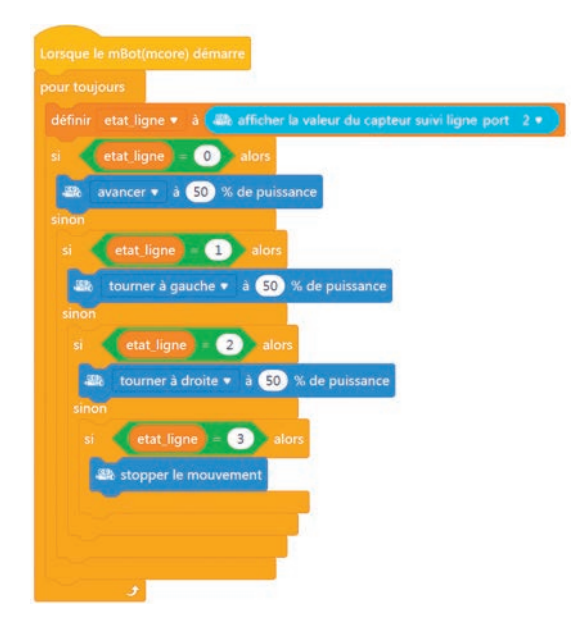

#### À noter !

Dès que le programme est téléversé, mBot se met en action. Il peut être prudent que les roues du robot soient en hauteur et puissent tourner dans le vide.

La largeur d'une piste noire doit être au **minimum** de 17 mm. Cette mesure correspond à la distance bord à bord des deux capteurs IR.

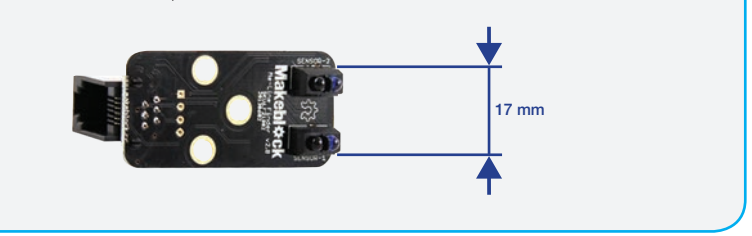

#### Pour aller plus loin :

Faire débuter le script après un appui sur le bouton poussoir embarqué de mBot.

Réaliser une action en fonction de la luminosité ambiante

# Objectif : Déclencher une action en fonction de la luminosité mesurée par le capteur de mBot.

La carte de programmation de mBot est équipée d'un capteur de luminosité qui mesure celle-ci sur 1024 niveaux.

#### Algorithme

Le robot va être programmé pour allumer ses deux Dels en blanc si la luminosité passe en dessous d'un certain seuil et les éteindres si le seuil est dépassé.

#### Toujours

Si intensité lumineuse inférieure à 900 Alors allumer les Dels en blanc Sinon éteindre les Dels

#### Programmation :

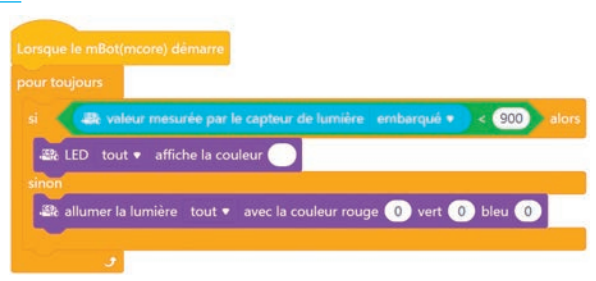

### Déclencher une action grâce au bouton poussoir du robot

Objectif : Ne déclencher le démarrage d'un script qu'après l'appui sur le bouton poussoir.

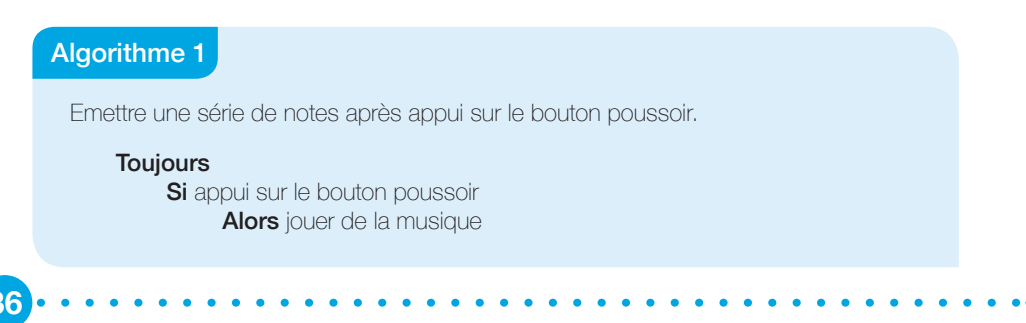

#### Programmation 1:

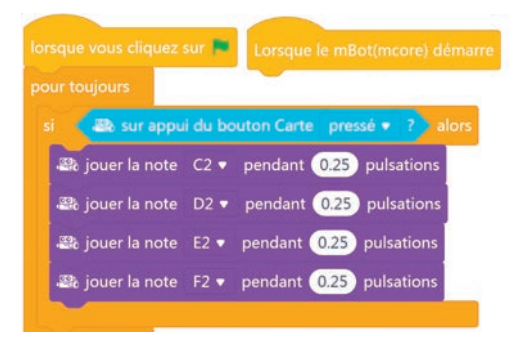

#### Algorithme 2

Débuter le script suiveur de ligne noire après l'appui sur le bouton poussoir.

Attendre jusqu'à "appui" sur le bouton poussoir Alors début script "suiveur ligne noire"

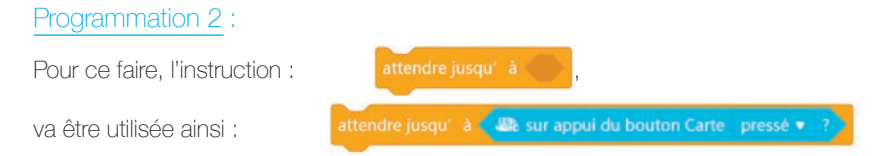

Ceci va donc donner le script suivant :

|         | A Burrannii du heuten Carte Innerskin 2                                           |
|---------|-----------------------------------------------------------------------------------|
| rejusq  | a the surapported bouton carte presse + 11                                        |
|         |                                                                                   |
| -Be     | e capteur de suiveur de ligne port 2 💌 détecte tout 💌 noir 💌 ? ) alors            |
| ava     | ncer 🔻 à 🛛 50 % de puissance                                                      |
|         |                                                                                   |
|         | le capteur de suiveur de ligne port 2 • détecte tout • blanc • ? alors            |
| Sk stor | mer le mouvement                                                                  |
|         |                                                                                   |
|         | Rela cantaur da cuiveur da linna port 2 a détacto, côté denit a blanc a 2 alors   |
|         |                                                                                   |
| -235    | ourner à gauche 🔻 à (50) % de puissance                                           |
| non     |                                                                                   |
| si 📢    | 🕮 le capteur de suiveur de ligne port 2 🔹 détecte côté gauche 🔹 blanc 💌 ? 🔪 alors |
|         | tourner à droite 🔻 à 50 % de puissance                                            |
| -6250   |                                                                                   |

#### Objectif : Piloter à distance le robot mBot.

#### Programmation 1 :

(10)

Piloter mBot avec les 4 touches directionnelles du clavier.

| quand la touche flèche de gauche 👻 est pressée |
|------------------------------------------------|
| 🕮 tourner à gauche 🔹 à 50 % de puissance       |
|                                                |
| quand la touche flèche de droite 👻 est pressée |
| 🚓 tourner à droite 🔹 à 50 % de puissance       |
|                                                |
| quand la touche flèche du haut 🝷 est pressée   |
| avancer - à 50 % de puissance                  |
|                                                |
| quand la touche flèche du bas 👻 est pressée    |
| 🚟 reculer 🔹 à 50 % de puissance                |

Il conviendra, bien sûr, que le mBot soit connecté en bluetooth et "mode vivre". Les 26 lettres de l'alphabet et les chiffres de 0 à 9 du clavier sont disponibles pour affectation.

#### Programmation 2 :

Il faudra remettre mBot, comme décrit au "paragraphe 3.1.f" (page 16), en mode programme par défaut. Dans ce mode ci, le robot est pourvu de différents modes de fonctionnement et la télécommande est directement utilisable, pratique pour faire des essais.

Après avoir inséré une pile de type CR2025 (pile non fournie dans le kit) dans la télécommande, on peut profiter des 3 modes de base.

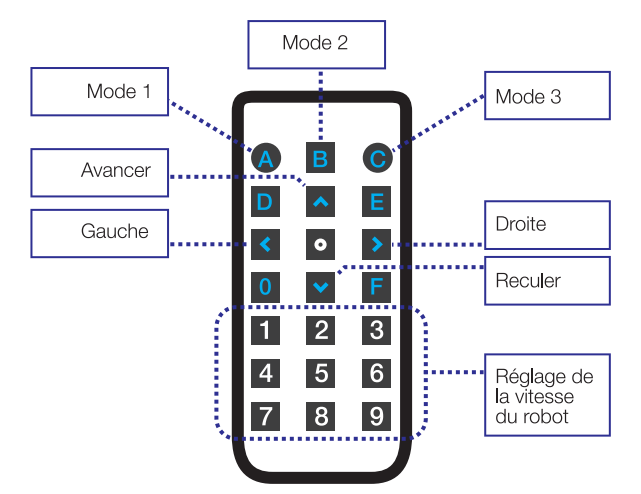

- Mode (1) Appuyer sur la touche A, le robot peut être piloté par les 4 touches de direction. Les chiffres de 1 à 9 permettent de régler la vitesse.
- Mode (2) Appuyer sur la touche B, le robot est mode évitement d'obstacles.
- Mode (3) Appuyer sur la touche C, le robot utilise le programme suiveur de ligne noire.

#### Programmation 3 :

Les touches de la télécommande peuvent-être reprogrammées afin de les affecter à une commande particulière.

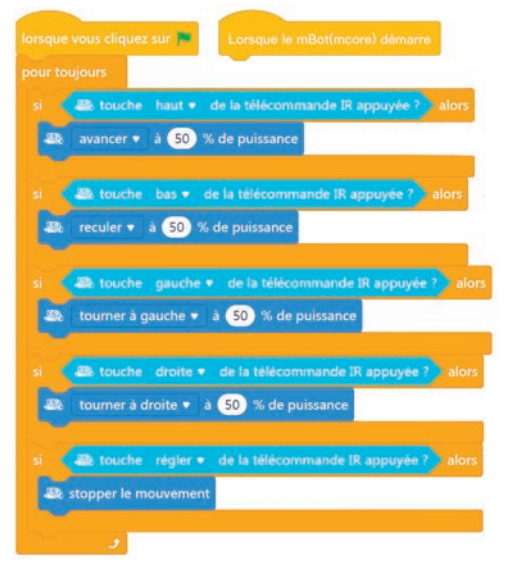

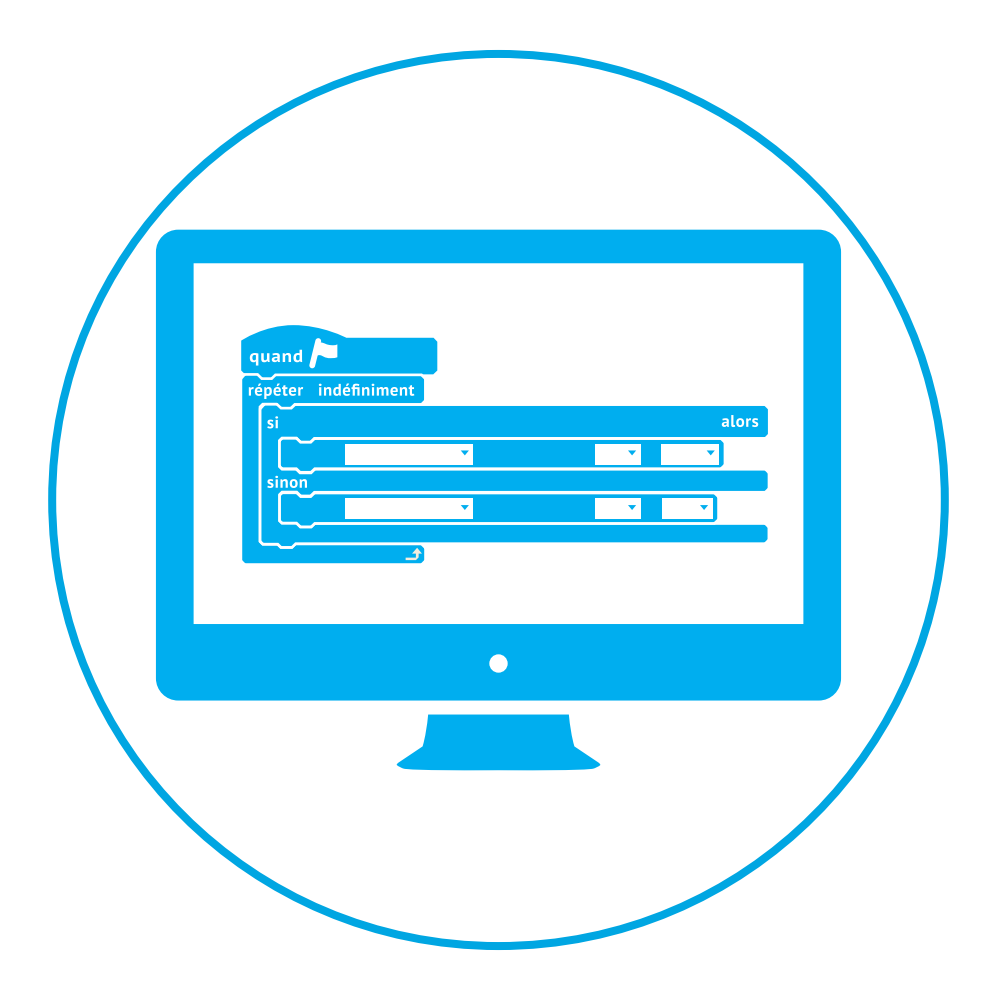

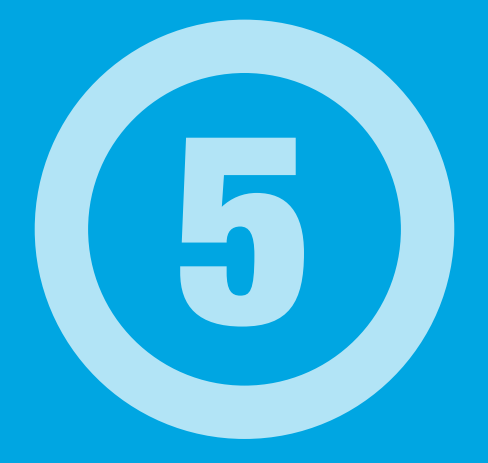

# **Programmation** en utilisant les options classiques

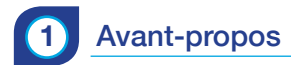

Afin d'utiliser au mieux les options suivantes :

Afficheur 7 segments, capteur humidité/température, servomoteur et la matrice LED, il conviendra de se prémunir des accessoires suivants :

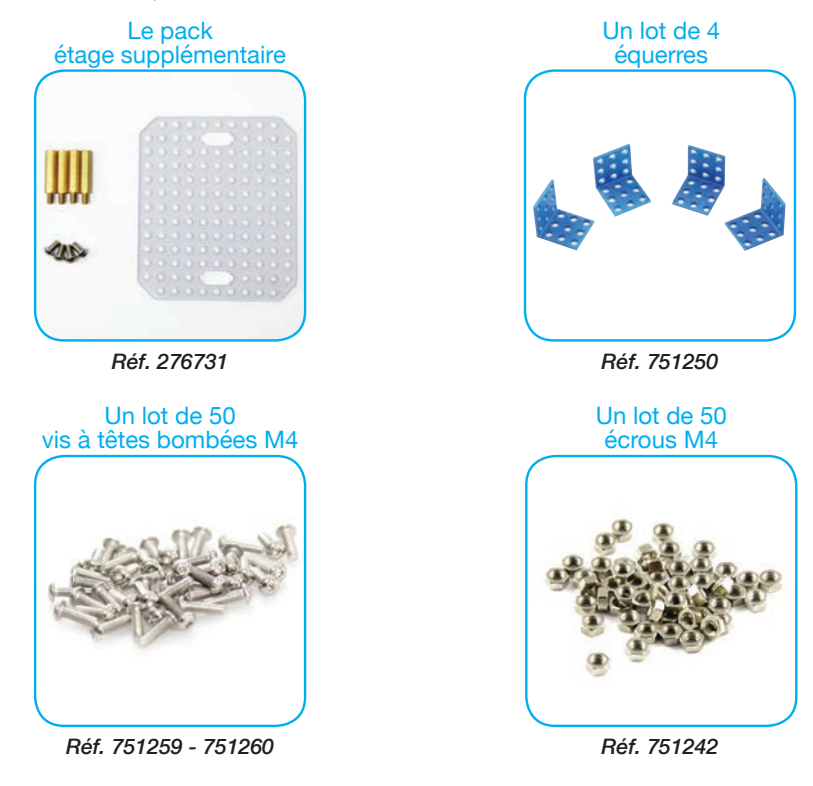

Proposition d'assemblage :

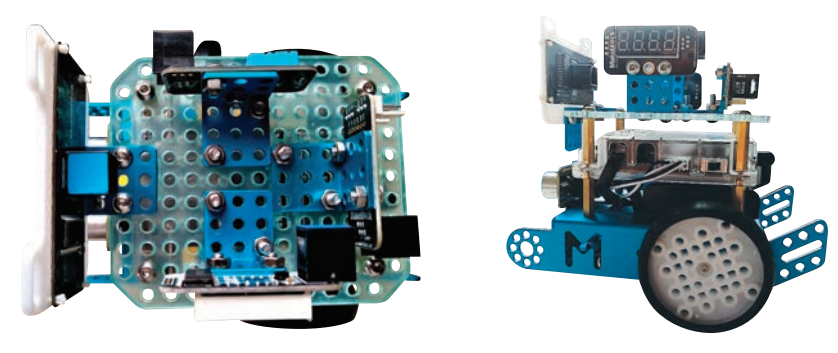

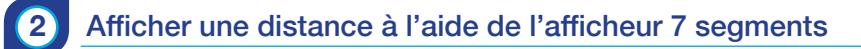

#### Objectif : Faire afficher la distance mesurée par le télémètre à ultrasons.

Comme il a été vu au T.P. 4.6 (pages 31-32), le capteur à ultrasons est capable de mesurer des distances. Il va donc falloir faire afficher celle-ci sur l'afficheur 7 segments. Un télémètre à ultrasons sera donc réalisé.

Avant tout : relier l'afficheur 7 segments au port 1 de mBot.

#### Programmation 1 :

Faire apparaitre un nombre à 4 chiffres sur l'afficheur.

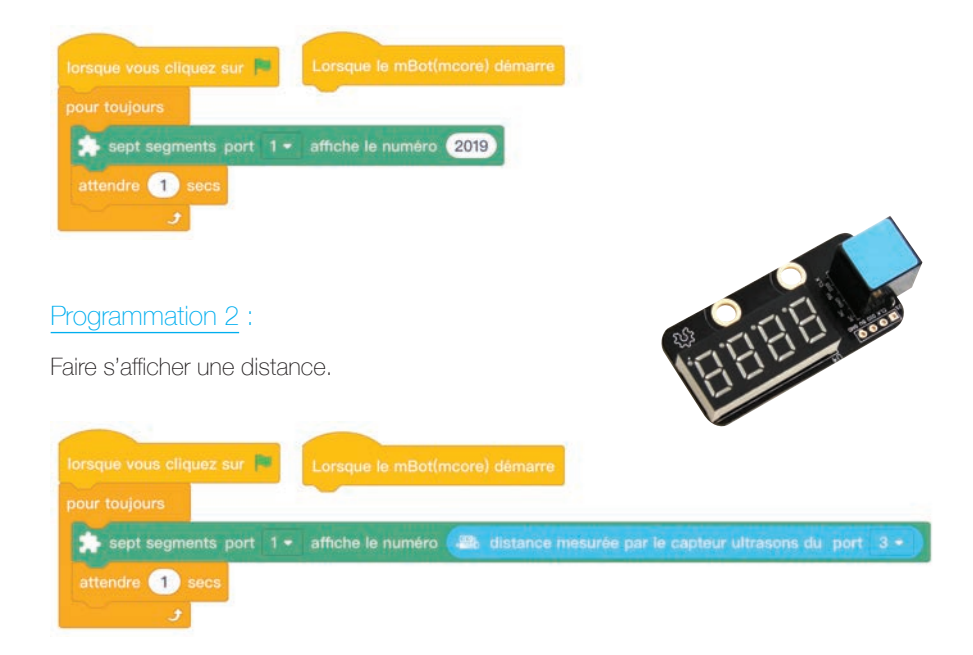

#### Pour aller plus loin :

Reprendre le T.P. 4.6 (pages 31-32) et le modifier afin de valider la distance d'évitement d'obstacle.

### Mesurer la température et/ou l'humidité

#### Objectif : Mesurer la température et/ou l'humidité ambiante.

Ce capteur permet de mesurer :

- des températures entre 0° et 50°C, avec une précision de ± 1°C
- un taux d'humidité de 20% à 90%, avec une précision de ± 5%

#### Algorithme 1

3

On veut mesurer la température ou l'humidité (avec une fréquence de 1 seconde entre 2 mesures) et faire afficher le résultat sur l'afficheur 7 segments.

#### Départ du script

Toujours

Mesurer la température ou l'humidité Afficher sur l'afficheur 7 segments Attendre 1 seconde

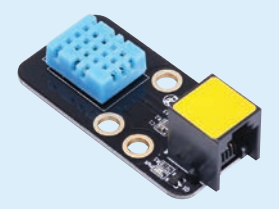

#### Programmation 1:

Faire apparaitre un nombre à 4 chiffres sur l'afficheur.

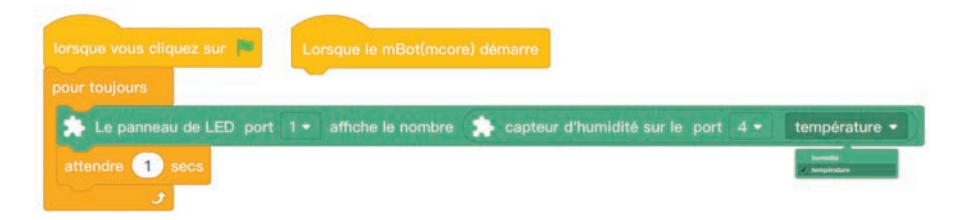

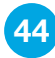

#### Algorithme 2

On veut faire afficher la température et l'humidité toutes les secondes en alternance.

#### Départ du script Toujours Mesurer la température Afficher sur l'afficheur 7 segments Attendre 1 seconde Mesurer l'humidité Afficher sur l'afficheur 7 segments

Attendre 1 seconde

#### Programmation 2 :

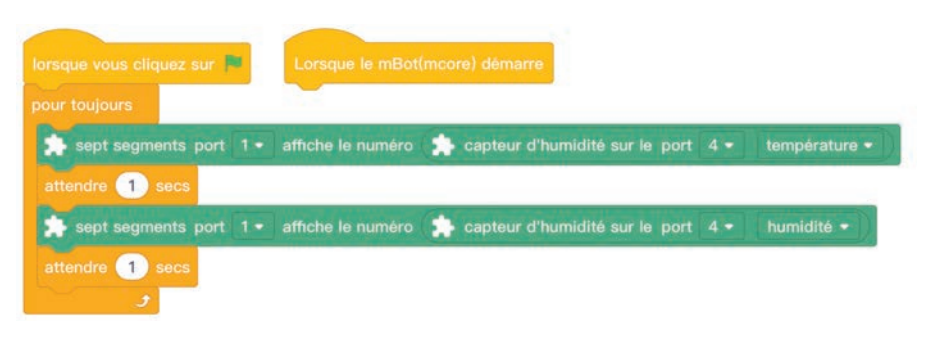

#### Pour aller plus loin :

- Faire déclencher des actions (Dels allumées, buzzer) en fonction des valeurs relevées.
- Coupler ce script avec le script du T.P. 4.6 (pages 31-32) par exemple.

# 4 Piloter un servomoteur

#### Objectif : Piloter un servomoteur angulaire de façon à faire actionner une pince.

Pour cela vous pouvez utiliser le "pack pince mBot" réf. 276610 :

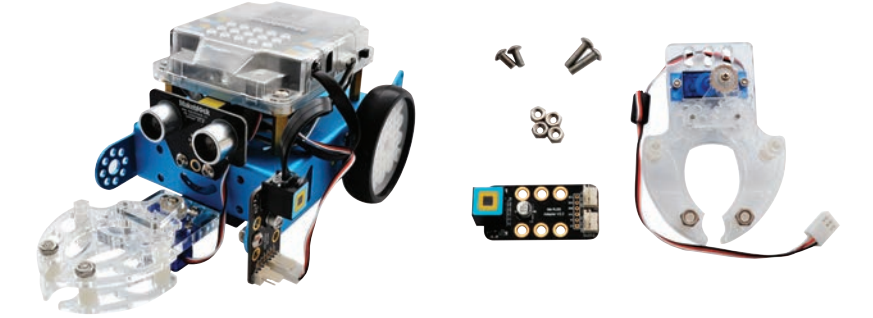

Ou encore le "pack servo mBot" réf. 276422 :

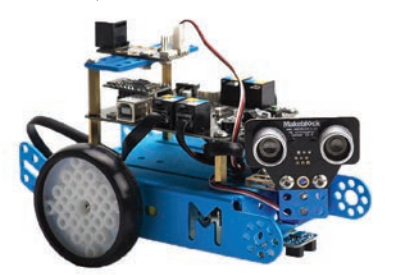

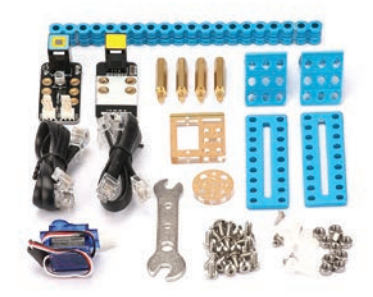

Le servomoteur utilisé est de type angulaire 180°.

#### Algorithme 1

Faire tourner le servomoteur selon 3 angles (0, 90, 180) avec une pause d'une seconde entre.

#### Départ du script Toujours Mettre le servomoteur à un angle de 0° Attendre 1 seconde Mettre le servomoteur à un angle de 90° Attendre 1 seconde Mettre le servomoteur à un angle de 180° Attendre 1 seconde

#### Programmation :

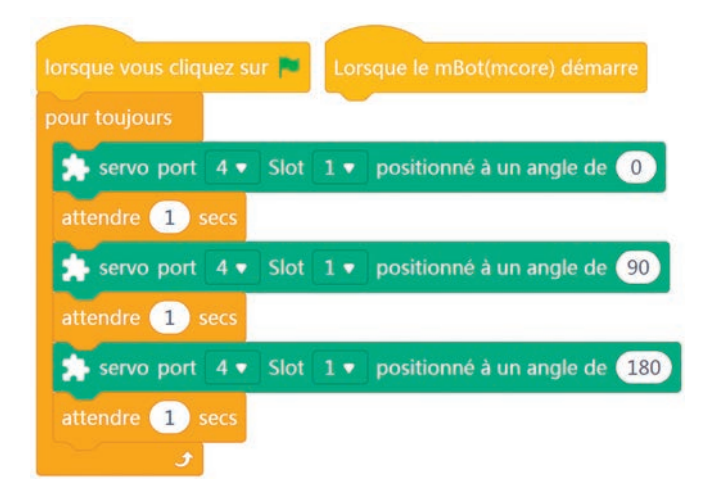

#### Algorithme 2

Faire pivoter le servomoteur selon la distance mesurée par le capteur à ultrasons.

#### Programmation :

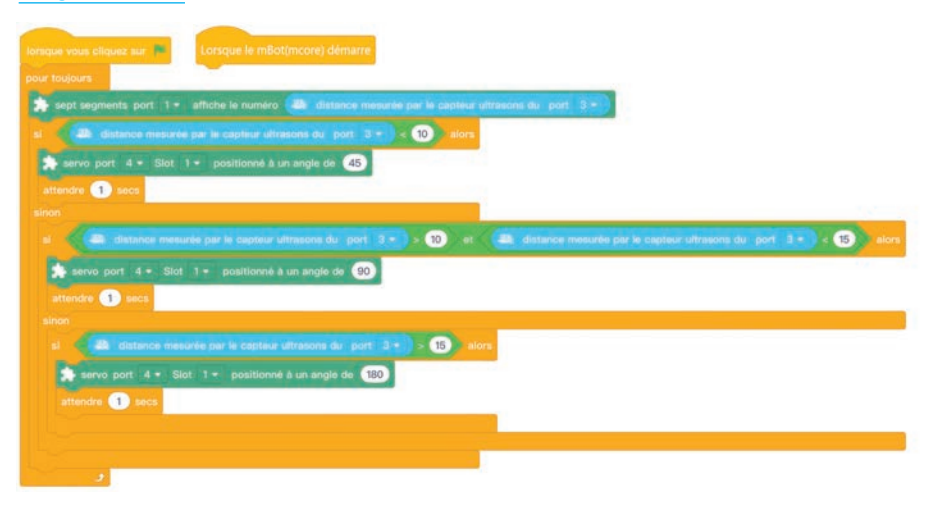

## 5 Utiliser la matrice LED

Objectif : Faire afficher un dessin, un texte sur la matrice LED réf. 182169.

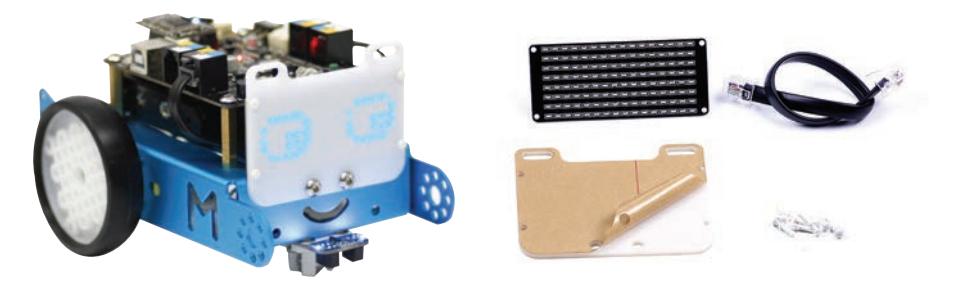

Cette matrice est constituée de 8 x 16 LEDs. Chaque LED est paramétrable individuellement.

Les instructions de programmation disponibles sont celles-ci :

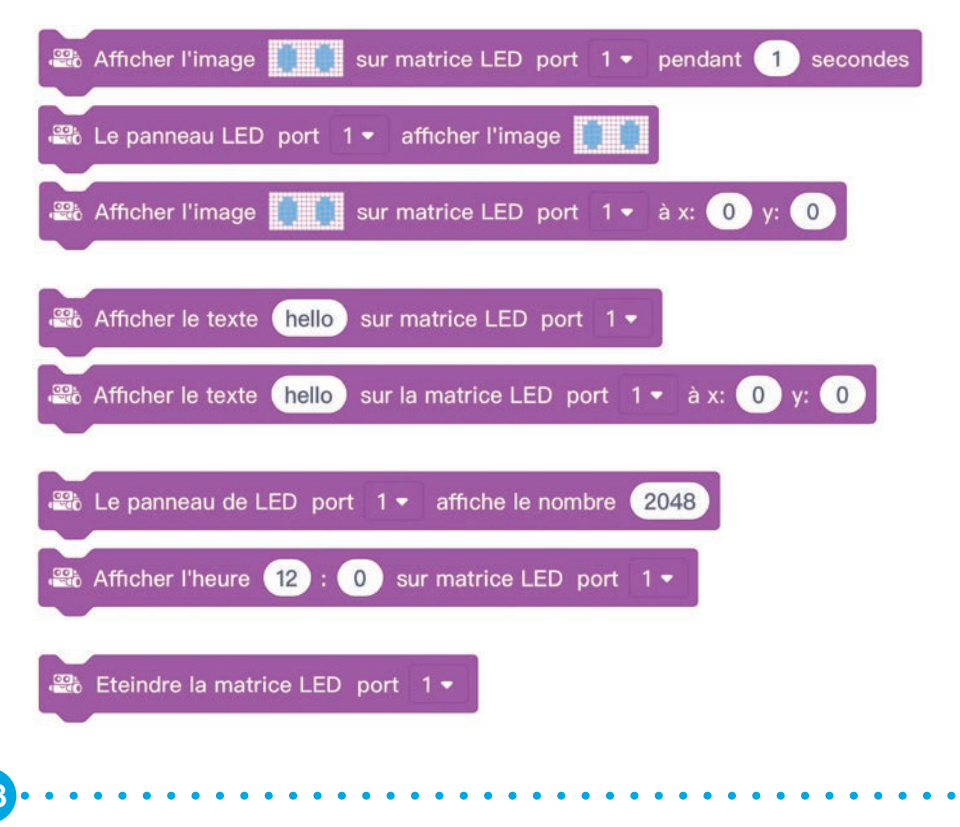

#### Algorithme 1

Faire afficher une image pour une durée d'une seconde après appui sur le bouton poussoir de mBot.

Départ du script

#### Toujours

Après appui sur le bouton poussoir Afficher image pendant 1 seconde

#### Programmation :

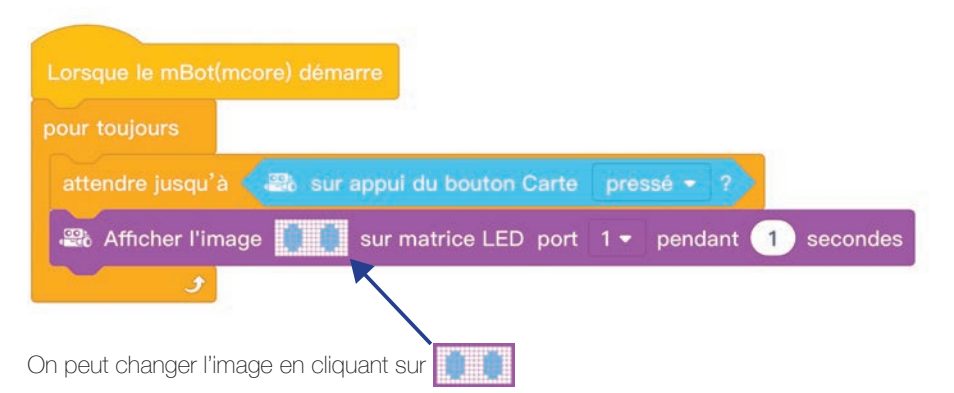

A noter que les références "x=0" et "y=0" se situent en haut à gauche de la matrice.

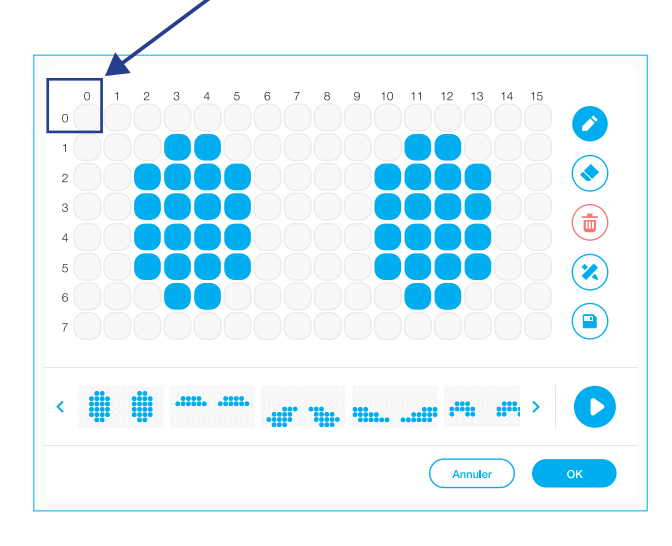

#### Algorithme 2

Faire défiler l'image vers le bas.

#### Départ du script

#### Toujours

Après appui sur le bouton poussoir Afficher image pendant 1 seconde en x=0 ; y=0 Afficher image pendant 1 seconde en x=0 ; y=1 Afficher image pendant 1 seconde en x=0 ; y=2 Afficher image pendant 1 seconde en x=0 ; y=3

#### Programmation :

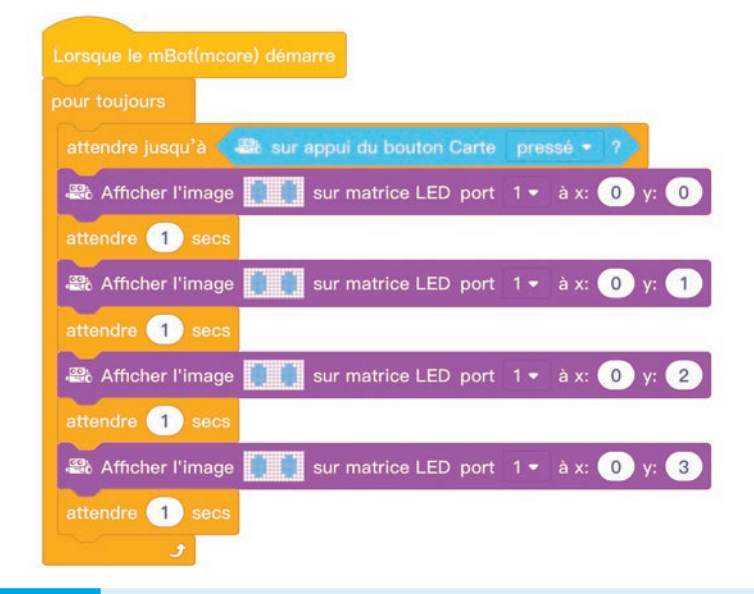

#### Algorithme 3

Afficher et faire défiler un texte.

Pourquoi faire défiler un texte ? En fonction de la longueur du texte, celui-ci peut ne pas "rentrer" sur la matrice.

#### Départ du script Toujours Afficher le texte "TechnologieServices" Faire défiler sur la matrice

#### Programmation :

| Lorsque le mBot(mcore) démarre                                                  |      |
|---------------------------------------------------------------------------------|------|
| définir compteur - à 🧿                                                          |      |
| pour toujours                                                                   |      |
| Afficher le texte TechnologieServices sur la matrice LED port 1 - à x: compteur | y: 이 |
| changer compteur • par -1                                                       |      |
| attendre 01 secs                                                                |      |
| si compteur < -130 alors                                                        |      |
| définir compteur - à 0                                                          |      |
|                                                                                 |      |
|                                                                                 |      |

Afin de réaliser ce défilement horizontal, il va falloir créer un compteur. Pour ce faire, éditer une variable :

| Créer une variable            |
|-------------------------------|
| compteur                      |
| défifinir compteur 🔻 à 🕕      |
| changer compteur v par 1      |
| monter la variable compteur 🔻 |
| cacher la variable compteur 🔻 |

Pour incrémenter le compteur de 1, il faudra utiliser le bloc de programmation suivant :

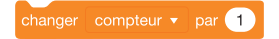

Dans le script, il va falloir incrémenter le compteur de -1 afin de déplacer le texte vers la gauche pour le faire disparaître d'un côté de la matrice mais le faire apparaître de l'autre.

#### Pour aller plus loin :

Créer des animations en fonction : de la température mesurée, de la détection d'obstacles, ...

# **Options mBot**

Pack Servo mBot

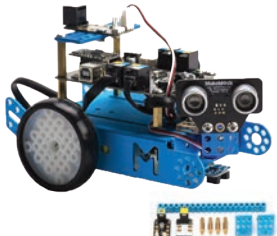

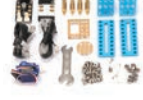

Ref. 276422

Pack pince mBot

Pack matrice LED pour mBot

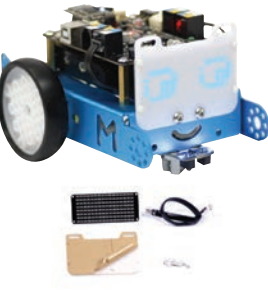

Ref. 182169

Pack étage supplémentaire mBot

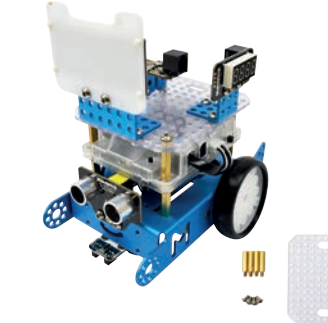

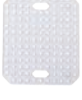

Ref. 276731

Piste suiveur de ligne campagne

Ref. 276610

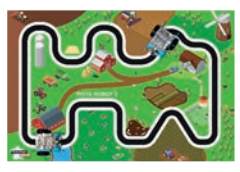

Ref. 375074

Piste suiveur de ligne ville

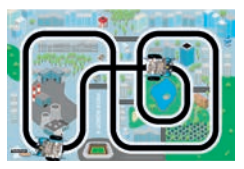

Ref. 375075

Technologie Services ZI du Gavé, 3/6 rue du Forez 42330 Saint-Galmier contact@technologieservices.fr

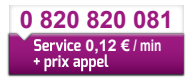